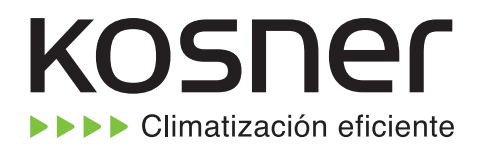

# CONTROL POR CABLE

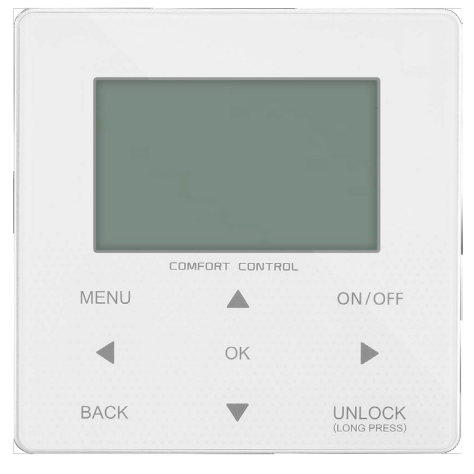

KJRH-120F

Manual original

- Este manual te da una descripción detallada de las precauciones que deberías tener en cuenta durante la operación.
- Para asegurar el servicio correcto del controlador por cable, lee este manual detenidamente antes de utilizar la unidad.
- Para facilitar la referencia futura, guarda este manual después de leerlo.

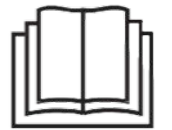

Muchas gracias por adquirir nuestro producto. Antes de utilizar su unidad, lea este manual detenidamente y consérvelo para futuras consultas.

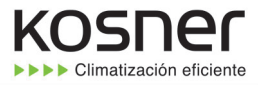

# **CONTENIDO**

| 1 | PREC   | AUCIONES DE SEGURIDAD GENERALES              |    |
|---|--------|----------------------------------------------|----|
|   | • 1.1  | Acerca de la documentación                   | 01 |
|   | • 1.2  | Para el usuario                              | 01 |
| • |        |                                              |    |
| Z |        | STAZO DE LA INTERFAZ DE USUARIO              |    |
|   | • 2.1  | La apariencia del controlador por cable      | 02 |
|   | • 2.2  | Iconos de estado                             | 02 |
| 3 | UTILI  | ZACIÓN DE PÁGINAS DE INICIO                  | 03 |
| 4 | ESTR   | UCTURA DEL MENÚ                              |    |
|   | • 4.1  | Acerca de la estructura del menú             | 05 |
|   | • 4.2  | Ir a la estructura del menú                  | 05 |
|   | • 4.3  | Navegar en la estructura del menú            | 05 |
| 5 | UTILI  | ZACIÓN BÁSICA                                |    |
|   | • 5.1  | Desbloqueo de pantalla                       | 05 |
|   | • 5.2  | Encender/apagar controles                    | 05 |
|   | • 5.3  | Ajustar la temperatura                       | 07 |
|   | • 5.4  | Ajustar el modo de funcionamiento de espacio | 08 |
| 6 | OPER   | ACIÓN                                        |    |
|   | • 6.1  | Modo de funcionamiento                       | 08 |
|   | • 6.2  | Temperatura preconfigurada                   | 08 |
|   | • 6.3  | Agua caliente sanitaria (ACS)                | 11 |
|   | • 6.4  | Programación                                 | 13 |
|   | • 6.5  | Opciones ·····                               | 15 |
|   | • 6.6  | Bloqueo para niños                           | 18 |
|   | • 6.7  | Información de servicio                      | 18 |
|   | • 6.8  | Parámetro de funcionamiento                  | 19 |
|   | • 6.9  | Para personal de mantenimiento               | 20 |
|   | • 6.10 | Pautas para la configuración de la red       | 21 |
|   | • 6.11 | VSTA SN                                      | 23 |
|   |        |                                              |    |
| 7 | ESTR   | UCTURA DEL MENU: DESCRIPCIÓN GENERAL         | 24 |
| 8 | ΜΑΝΙ   | JAL DE INSTALACION                           | 29 |
|   |        |                                              |    |

# 1 PRECAUCIONES DE SEGURIDAD GENERALES

#### 1.1 Acerca de la documentación

 Las precauciones descritas en este documento cubren temas muy importantes, síguelos detenidamente.

#### **⚠ PELIGRO**

Indica una situación que podría ocasionar graves lesiones.

#### À PELIGRO: RIESGO DE ELECTROCUCIÓN

Indica una situación que podría ocasionar electrocución.

#### ▲ PELIGRO: RIESGO DE INCENDIO

Indica una situación que podría provocar un incendio a causa de temperaturas extremas de calor o frío.

# 

Indica una situación que podría ocasionar graves lesiones.

#### **⚠ PRECAUCIÓN**

Indica una situación que podría dar lugar a lesiones leves o moderadas.

# ♀ NOTA

Indica una situación que podría provocar daños en el equipo o en la propiedad.

#### \_\_\_\_\_

#### i INFORMACIÓN

Indica consejos útiles o información adicional.

# 1.2 Para el usuario

• Si no está seguro de cómo operar la unidad, pongase en contacto con tu instalador.

 El aparato no está destinado a que lo utilicen personas, incluyendo niños, con capacidades físicas, sensoriales o mentales reducidas o falta de experiencia y conocimiento, a no ser que se les haya dado instrucciones sobre cómo utilizar el aparato una persona responsable de su seguridad. Se deberían vigilar los niños para garantizar que no jueguen con el producto.

### A PRECAUCIÓN

NO limpiar la unidad. Esto puede provocar una descarga eléctrica o un incendio.

• La unidad está marcada con el siguiente símbolo:

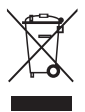

Esto significa que los productos eléctricos y electrónicos no se pueden mezclar con residuos domésticos no clasificados. NO intente desmontar el sistema usted mismo: el desmontaje del sistema, tratamiento del refrigerante, de aceite y de otras partes se debe realizar con un instalador autorizado y debe cumplir con la legislación aplicable. Las unidades deben tratarse en una instalación de tratamiento especializada para reutilizar, reciclar y recuperar. Al garantizar que se tira correctamente, ayudarás a evitar consecuencias negativas potenciales para el entorno y la salud humana. Para obtener más información, ponte en contacto con tu instalador o autoridad local.

• Colocado en una localización lejos de la radiación.

# 2 UN VISTAZO DE LA INTERFAZ DE USUARIO

# 2.1 La apariencia del controlador por cable

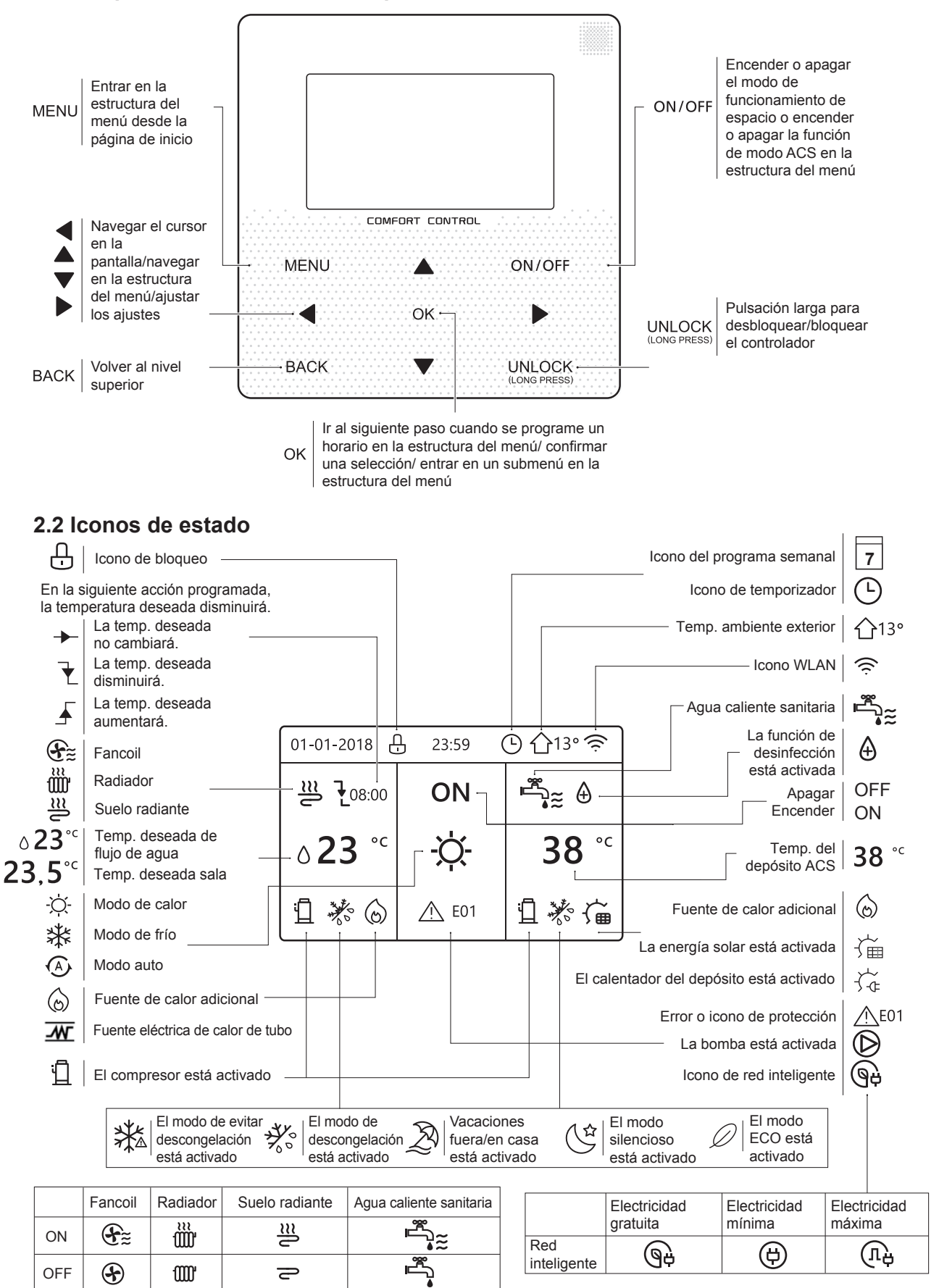

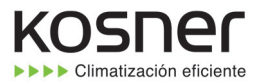

# **3 UTILIZACIÓN DE PÁGINAS DE INICIO**

Cuando activas el controlador por cable, el sistema entrará en la página de selección de idioma. Puedes escoger tu idioma preferido, a continuación pulsa OK para entrar en las páginas de inicio. Si no pulsas OK en 60 segundos, el sistema entrará en el idioma seleccionado actualmente.

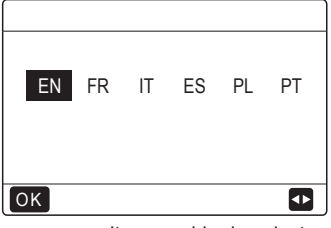

Puedes utilizar las páginas de inicio para leer en voz alta y cambiar los ajustes que se destinan al uso diario. Lo que puedes ver y hacer en las páginas de inicio se describe siempre que sea pertinente. Dependiendo del diseño del sistema, las siguientes páginas de inicio pueden ser posibles:

- Temp. deseada sala (SALA)
- Temp. deseada de flujo de agua (PRINCIPAL)
- Temperatura real de depósito ACS (DEPÓSITO) ACS=agua caliente sanitaria

#### página de inicio1:

Si la TEMP. FLUJO AGUA se ajusta a SÍ y TEMP. SALA se ajusta a NON.(Véase **"PARA PERSONAL DE MANTENIMIENTO" > "AJUSTE DE TIPO DE TEMP." en "Instalación y manual del propietario"**). El sistema tiene la función que incluye suelo radiante y agua sanitaria, aparecerá la página de inicio 1:

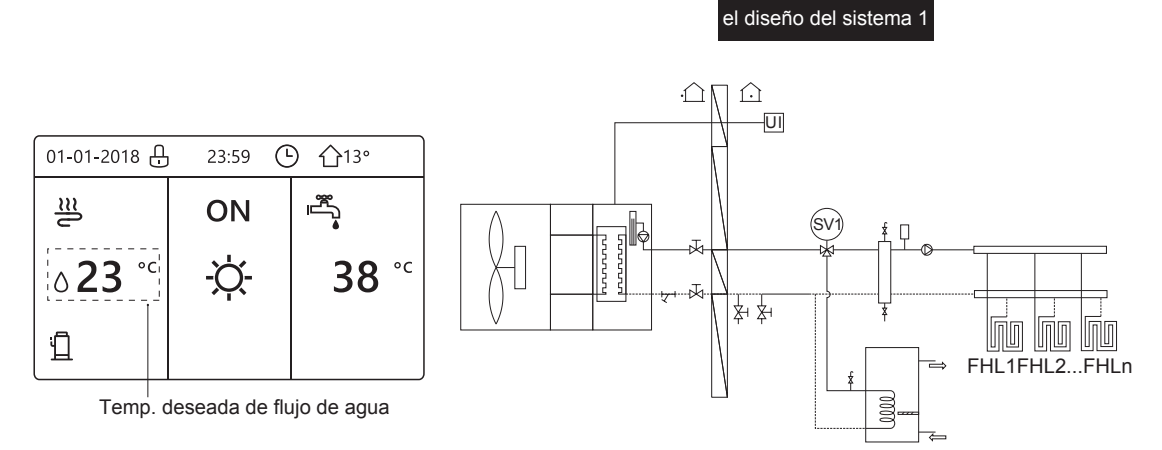

#### NOTA

Todas las imágenes en el manual se utilizan para la explicación, las páginas reales en la pantalla pueden tener alguna diferencia.

#### página de inicio2 :

Si la TEMP. FLUJO AGUA se ajusta a NO y TEMP. SALA se ajusta a SÍ (Véase **"PARA PERSONAL DE MANTENIMIENTO" > "AJUSTE DE TIPO DE TEMP." en "Instalación y manual del propietario"**). El sistema tiene la función que incluye suelo radiante y agua caliente sanitaria, aparecerá la página de inicio 2:

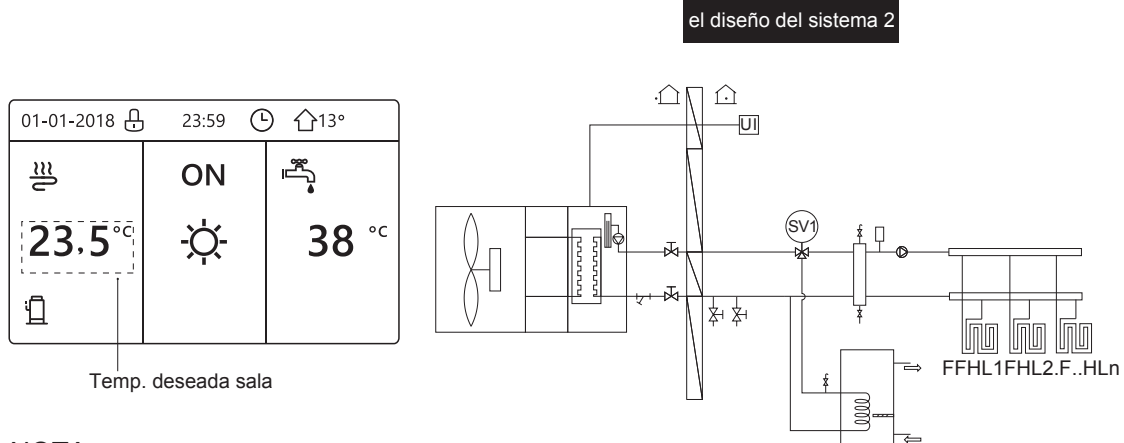

#### NOTA

El controlador por cable se debería instalar en la sala de suelo radiente para comprobar la temperatura ambiente.

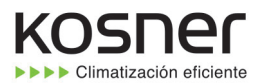

### página de inicio3:

Si el MODO ACS se ajusta a NO (Véase **"PARA PERSONAL DE MANTENIMIENTO" > "AJUSTE DE MODO ACS" en "Instalación y manual del propietario"**, y si "TEMP. FLUJO AGUA." se ajusta a SÍ, "TEMP. AMBIENTE" se ajusta a SÍ, (Véase **"PARA PERSONAL DE MANTENIMIENTO" > "AJUSTE TIPO DE TEMP." en "Instalación y manual del propietario"**). Habrá página principal y página adicional. El sistema tiene la función que incluye suelo radiante y calefacción de un local por fancoil, página de inicio 3 aparecerá:

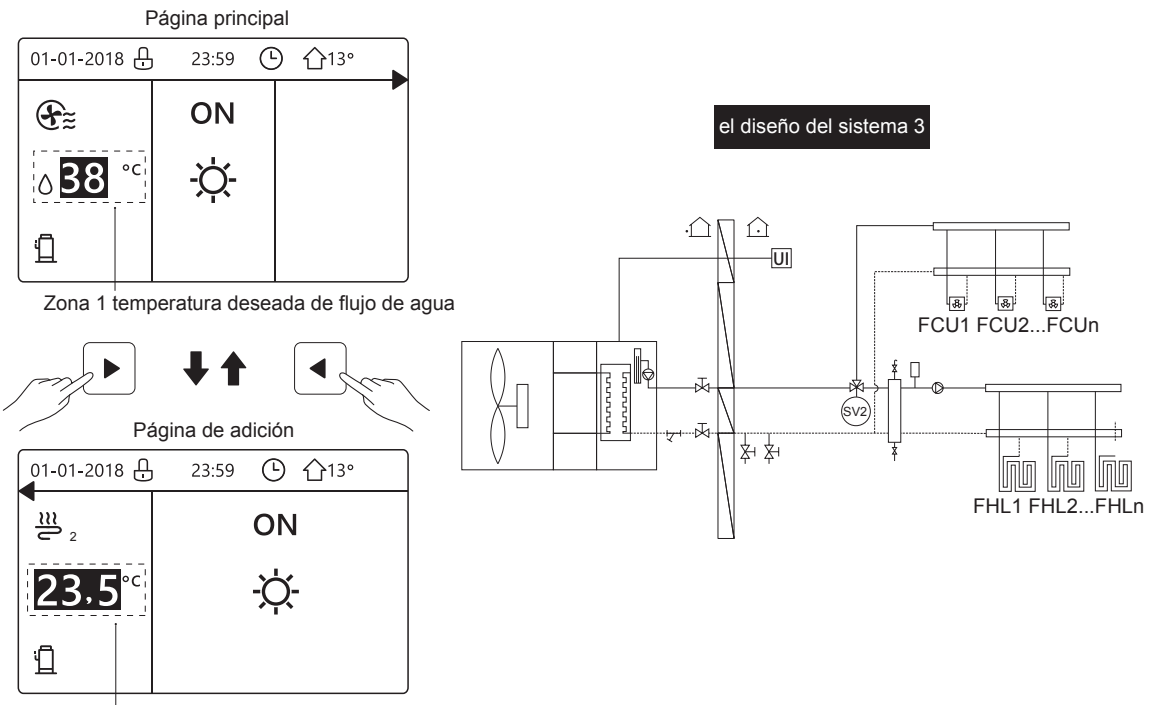

Zona 2 temperatura deseada sala

#### página de inicio4:

Si el TERMOSTATO SALA se establece a ZONA DOBLE o ZONA DOBLE se establece a SÍ. Habrá página principal y página de adición. El sistema tiene la función que incluye refrigeración del suelo, refrigeración de un local por fancoil y agua caliente sanitaria, página de inicio 4 aparecerá:

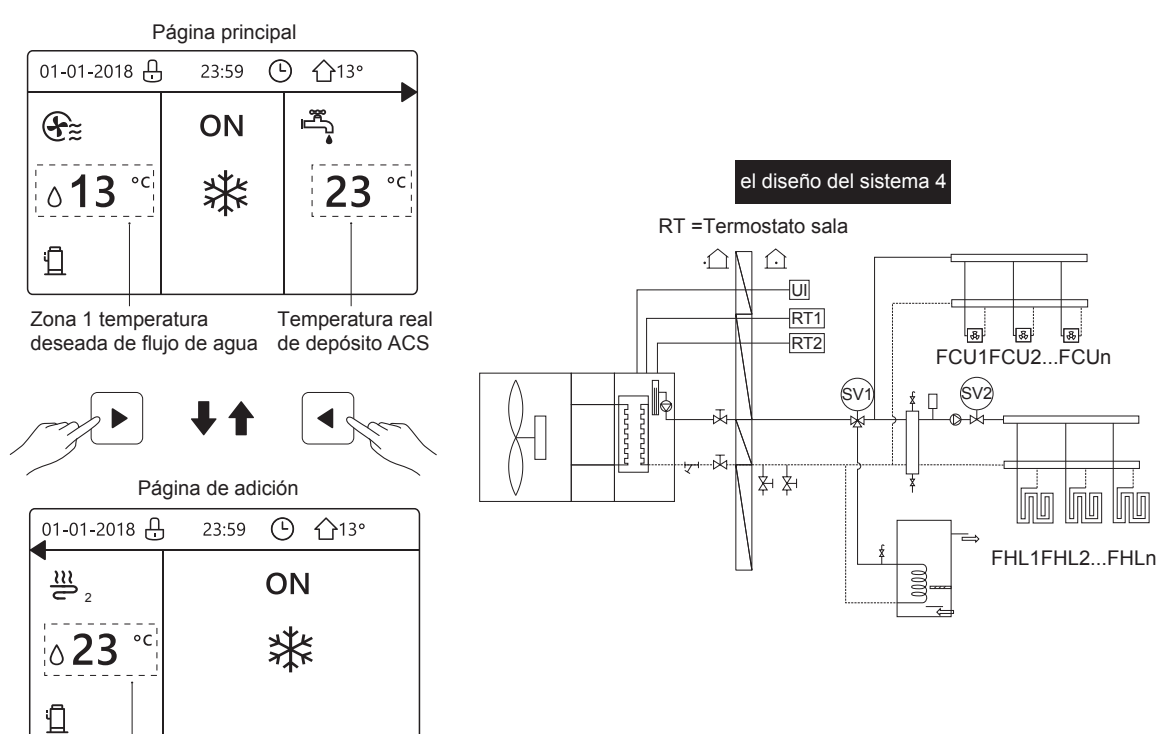

Zona 2 temperatura deseada de flujo de agua

# 4 ESTRUCTURA DEL MENÚ

#### 4.1 Acerca de la estructura del menú

Puedes utilizar la estructura del menú para leer en voz alta y configurar ajustes que NO se destinan al uso diario. Lo que puedes ver y hacer en la estructura del menú se describe siempre que sea pertinente. Para una descripción general de la estructura del menú, consulta **"7 Estructura del menú: Descripción general"**.

### 4.2 Ir a la estructura del menú

Desde una página de inicio, pulsa "MENU". Resultado: Aparece la estructura del menú:

| MENÚ                                            | 1/2 |
|-------------------------------------------------|-----|
| MODO DE FUNC.                                   |     |
| TEMP. PRECONFIG.                                |     |
| AGUA CAL. SANIT. (ACS)                          |     |
| PROGRAMA                                        |     |
| OPC.                                            |     |
| BLOQ. NIÑOS                                     |     |
| OK ENTR.                                        | Ð   |
| MENÚ                                            | 2/2 |
| INF. DE SERVICIO                                |     |
| PARÁM. FUNC.                                    |     |
|                                                 |     |
| PERS. DE MANT.                                  |     |
| PERS. DE MANT.<br>CONFIGURACIÓN WLAN            |     |
| PERS. DE MANT.<br>CONFIGURACIÓN WLAN<br>VSTA SN |     |
| PERS. DE MANT.<br>CONFIGURACIÓN WLAN<br>VSTA SN |     |

#### 4.3 Navegar en la estructura del menú

Utilizar "▼", "▲" para desplazar.

# 5 UTILIZACIÓN BÁSICA 5.1 Desbloqueo de pantalla

Si el icono 🕂 está en la pantalla, el controlador está bloqueado. Se muestra la siguiente página:

| 01-01-2018 🕂   | 23:59 | <b>①</b> 13°           | ] |  |
|----------------|-------|------------------------|---|--|
|                | ON    |                        |   |  |
| ∆ <b>23</b> °° | -ờ-   | <b>38</b> <sup>∘</sup> |   |  |
| Ъ              |       |                        |   |  |

Pulsa cualquier tecla, el icono 🕂 parpadeará. Haz una pulsación larga en la tecla "UNLOCK". El icono 🕂 desaparecerá, la interfaz se puede controlar.

| 01-01-2018     | _ 23:59 | 습13°                   | <b>-</b> |
|----------------|---------|------------------------|----------|
| .≋             | ON      | Ĩ<br>▲                 |          |
| ∆ <b>23</b> °° | -ờ-     | <b>38</b> <sup>∘</sup> |          |
| 11             |         |                        |          |

La interfaz bloqueará si no hay entrega durante mucho tiempo (alrededor de 120 segundos: se puede establecer con la interfaz, consulta **"6.7 INFORMACIÓN DE SERVICIO"**.)

| Si la interfaz está desbloqueada, haz una pulsación |
|-----------------------------------------------------|
| larga en "UNLOCK", la interfaz se bloqueará.        |

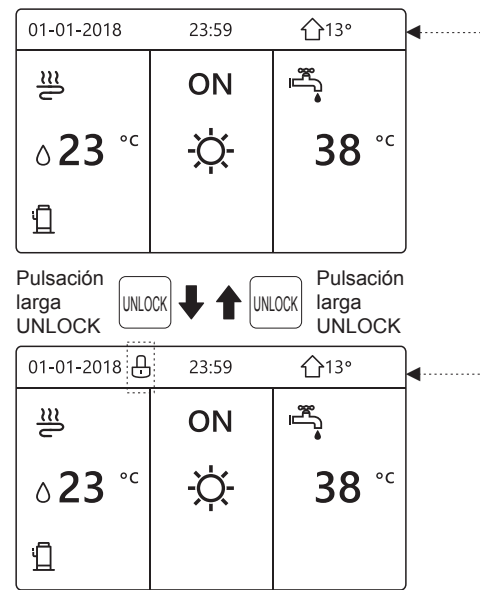

# 5.2 Encender/apagar controles

Utiliza la interfaz para encender o apagar la unidad para calefacción o refrigeración del local.

• El ON/OFF de la unidad se puede controlar con la interfaz si el TERMOSTATO SALA es NO. (consulta "AJUSTE TERMOSTATO SALA" en "Instalación y manual del propietario")

• Pulsa "◀ ", "▲" en página de inicio, el cursor negro aparecerá:

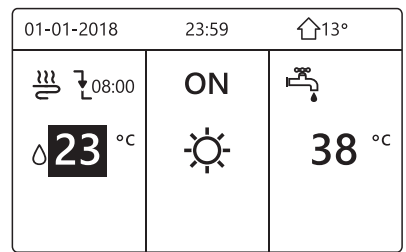

1) Cuando el cursor está a la temperatura del lado del modo de funcionamiento de local (Incluyendo modo calor 🔆-, modo frío 🗱 y modo automático (A), pulsa tecla "ON/OFF" para encender/apagar calefacción o refrigeración de local.

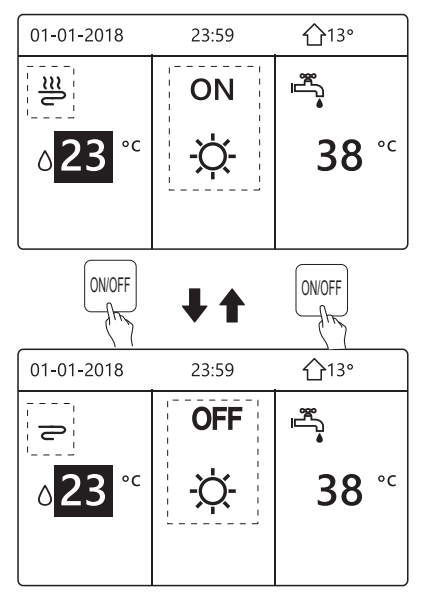

Si el TIPO ACS se ajusta a NO, entonces se visualizarán las siguientes páginas:

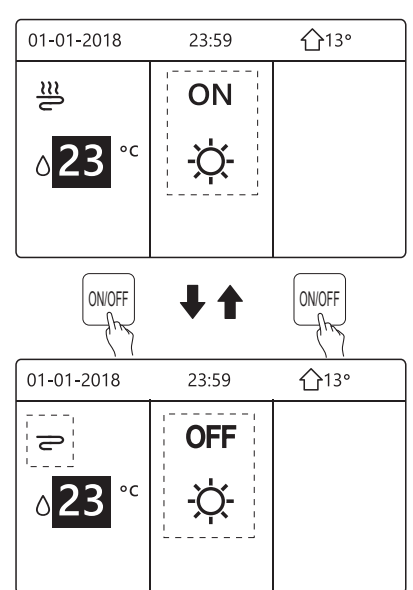

Si el TIPO TEMP. se ajusta a TEMP. SALA, entonces se visualizarán las siguientes páginas:

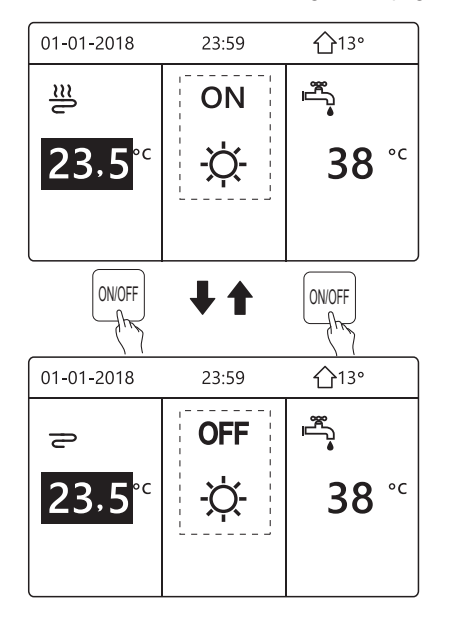

Utiliza el termostato de sala para encender o apagar la unidad para refrigeración o calefacción del local.

 El termostato de sala no se AJUSTA A NO (consulta "AJUSTE TERMOSTATO SALA" en "Instalación y manual del propietario"). La unidad para la calefacción o refrigeración del local se enciende o apaga con el termostato de sala, pulsa ON/OFF en la interfaz, se visualizará la siguiente página:

| 01-01-2018                                                | 23:59                            | <b>☆</b> 13° |
|-----------------------------------------------------------|----------------------------------|--------------|
| Modo frio o o<br>Abra el modo<br>mediante ter<br>la sala. | calor está ce<br>o<br>mostato de | errado.      |
| OK CONF.                                                  |                                  |              |

② El termostato de sala es AJUSTA ZONA DOBLE (consulta "AJUSTE TERMOSTATO SALA" en "Instalación y manual del propietario"). El termostato de sala para fancoil se apaga, el termostato de sala para la suelo radiante se enciende, y la unidad está funcionando, pero la pantalla es OFF. Se muestra la siguiente página:

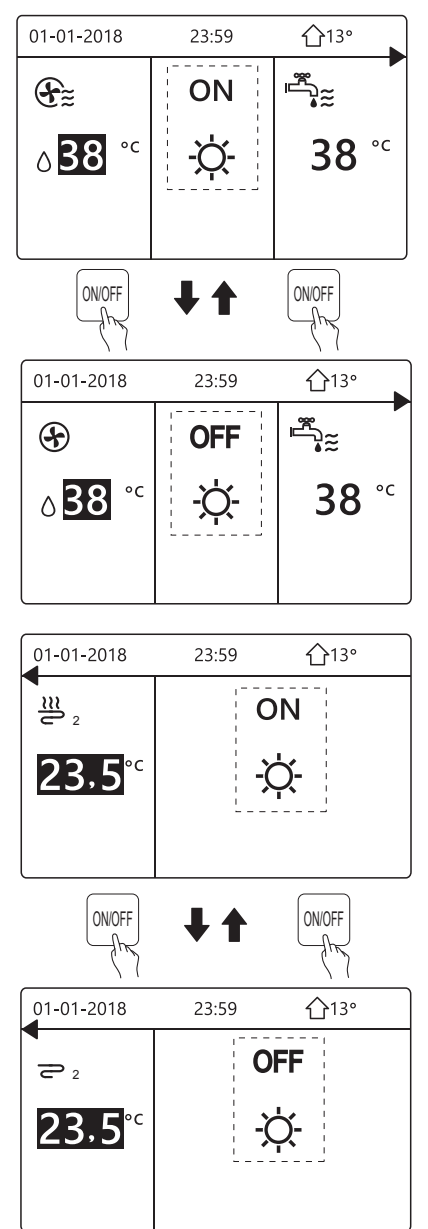

Utiliza la interfaz para encender o apagar la unidad para ACS. Pulsa"▶", "▼" en página de inicio, el cursor negro aparecerá:

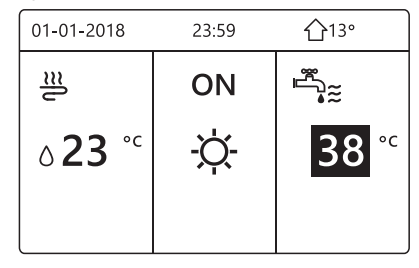

2) Cuando el cursor está en la temperatura del modo ACS. Pulsa la tecla "ON/OFF" para encender/apagar el modo ACS.

Si el modo de funcionamiento de local es ON, entonces se visualizarán las siguientes páginas:

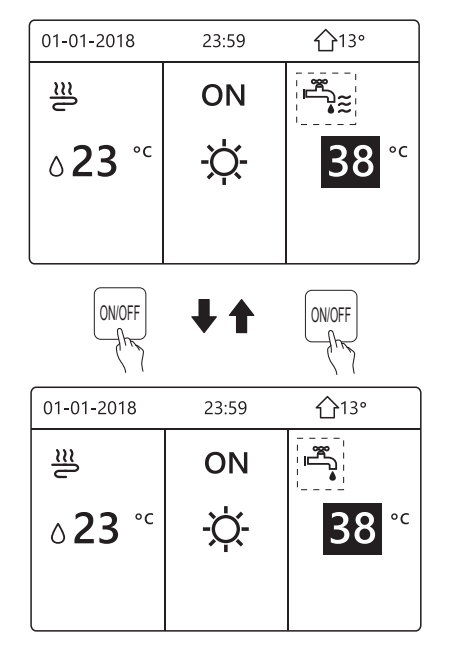

Si el modo de funcionamiento de local es OFF, entonces se visualizarán las siguientes páginas:

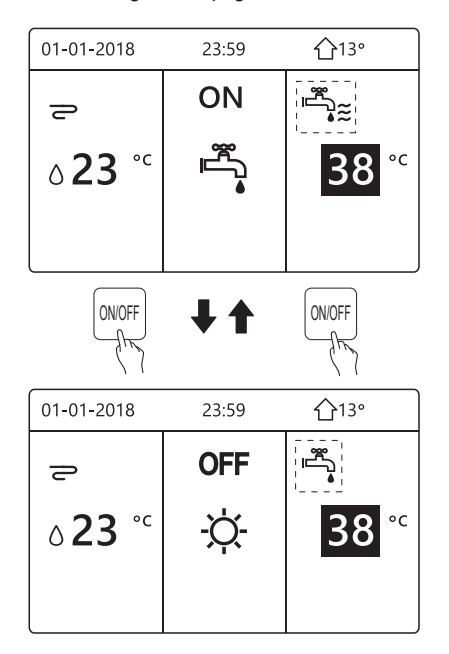

### 5.3 Ajustar la temperatura

Pulsa "◀", "▲" en página de inicio, el cursor negro aparecerá:

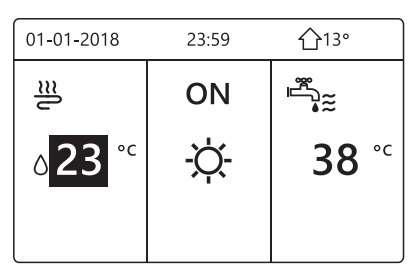

Si el cursor está en la temperatura, utiliza el "◄',
 "▶" para seleccionar y utiliza "▼", "▲" para ajustar la temperatura.

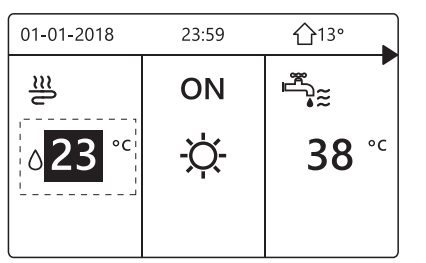

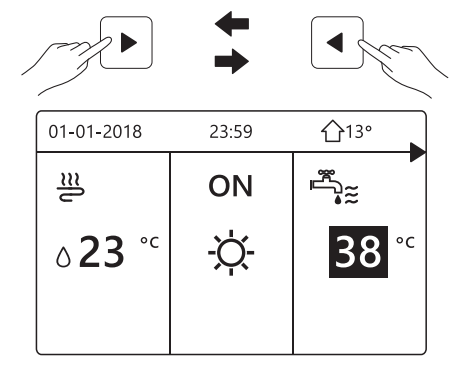

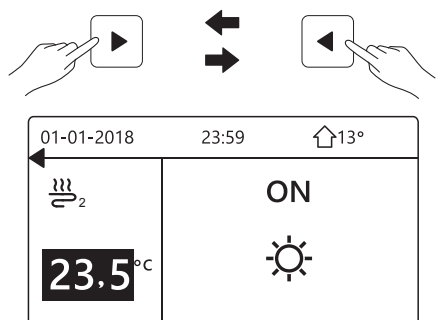

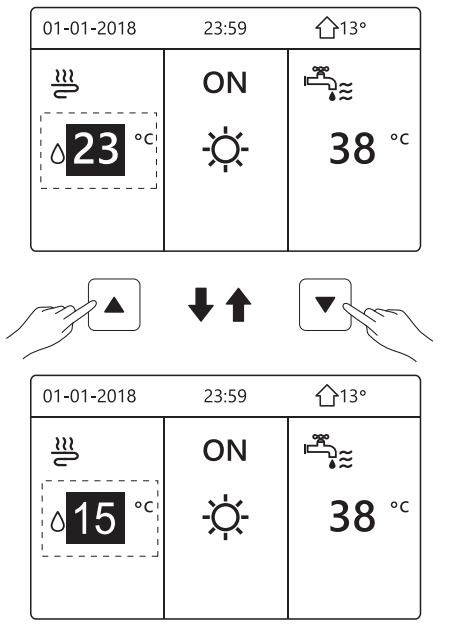

# 5.4 Ajustar el modo de funcionamiento de espacio

 Ajustar el modo de funcionamiento de local por interfaz Ir a "MENÚ" > "MODO OPERATIVO". Pulsa "OK", aparecerá la siguiente página:

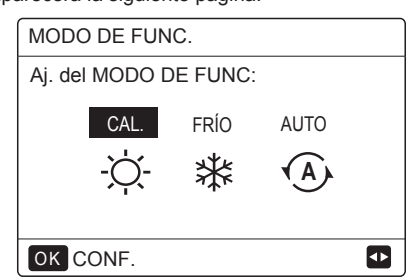

 Hay tres modos que se van a seleccionar incluyendo modo de CALOR, FRÍO y AUTO. Utiliza el "◄", "▶" para desplazar, pulsa "OK" para seleccionar. Incluso si no pulsas el botón OK y sales de la página pulsando el botón BACK, el modo todavía sería eficaz si el cursor se moviese al modo operativo.

Si solamente hay modo de CALOR(FRÍO), aparecerá la siguiente página:

| MODO DE FUNC.                            |  |
|------------------------------------------|--|
| El MODO DE FUNC. solo<br>puede ser calor |  |
| CAL.                                     |  |
| -՝Ċ                                      |  |
| OK CONE                                  |  |
| CONF.                                    |  |
| MODO DE FUNC.                            |  |
| El MODO DE FUNC. solo<br>puede ser frío: |  |
| FRÍO                                     |  |
| *                                        |  |
|                                          |  |
| OK CONF.                                 |  |

• El modo de funcionamiento no se puede cambiar.

| Si<br>seleccionas | A continuación, el modo de funcionamiento de local es                                                                                                    |
|-------------------|----------------------------------------------------------------------------------------------------|
| -Ò-<br>CALOR      | Siempre modo de calefacción                                                                                                    |
| ₩<br>FRÍO         | Siempre modo de refrigeración                                                                                                    |
| AUTO              | Cambiado automáticamente por el<br>software basado en la temperatura<br>exterior (y dependiendo en los ajustes del<br>instalador de la temperatura interior) y<br>toma en cuenta restricciones<br>mensualmente.<br>Nota: El cambio automático solamente es<br>posible bajo determinadas condiciones.<br>Consulta "Para personal de<br>mantenimiento"> "Ajuste modo auto" en<br>"Instalación y manual del propietario". |

 Ajusta el modo de funcionamiento de local con el termostato sala, consulta "TERMOSTATO SALA" en "Instalación y manual del propietario".
 Vete a "MENÚ">"MODO OPERATIVO", si pulsas cualquier tecla que seleccionas o ajustas, la página aparecerá:

| 01-01-2018                                              | 23:59                      | <b>①</b> 13° |
|---------------------------------------------------------|----------------------------|--------------|
| Modo frío/cal<br>por termosta                           | or controla<br>to de sala. | ido          |
| Aj. el MODO DE FUNC. mediante el termostato de la sala. |                            |              |
| OK CONF.                                                |                            |              |

# 6 OPERACIÓN

# 6.1. Modo de funcionamiento

Consulta "5.4 Ajustar el modo de funcionamiento de espacio"

#### 6.2 Temperatura preconfigurada

TEMPERATURA PRECONFIGURADA tiene TEMP. PRECONFIGURADA\ TEMP. CLIMA AJUSTE/MODO ECO 3 elementos.

#### 6.2.1 TEMP. PRECONFIGURADA

La función TEMP. PRECONFIGURADA se utiliza para establecer una temperatura diferente en un tiempo diferente cuando el modo de calor o frío está encendido.

• TEMP. PRECONFIGURADA = TEMPERATURA PRECONFIGURADA

• La función TEMP. PRECONFIGURADA se desactivará en estas condiciones.

1 ) El modo AUTO está funcionando.

2) TEMPORIZADOR U PROGRAMA SEMANAL está funcionando.

- Vete a "MENÚ" > "TEMPERATURA PRECONFIGURADA"
- > "TEMP. PRECONFIGURADA". Pulsa "OK".

Aparecerá la siguiente página:

| TEMP. PRECONFIG. 1/2 |            |                    |             |  |
|----------------------|------------|--------------------|-------------|--|
| PRE<br>TEM           | EC.<br>1P. | AJ. TEMP.<br>CLIMA | ECO<br>MODO |  |
| N.º                  |            | HORA               | TEMP.       |  |
| 1                    |            | 00:00              | 25°C        |  |
| 2                    |            | 00:00              | 25°C        |  |
| 3                    |            | 00:00              | 25°C        |  |
|                      |            |                    | 0           |  |

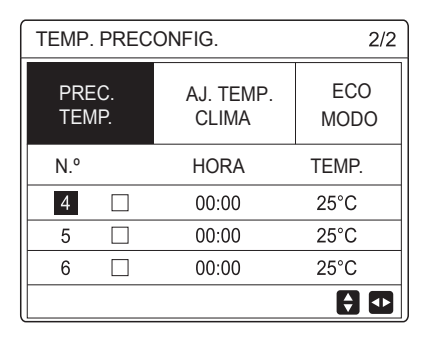

Cuando se activa la zona doble, la función TEMP. PRECONFIGURADA solamente trabaja para la zona 1.

utiliza el "◀", "▶", "▼", "▲" para desplazar y utilizar "▼", "▲" para ajustar la hora y la temperatura.

Cuando el cursor está encendido "∎", como la siguiente página:

| TEMP. PREC     | 1/2                |             |
|----------------|--------------------|-------------|
| PREC.<br>TEMP. | AJ. TEMP.<br>CLIMA | ECO<br>MODO |
| N.º            | HORA               | TEMP.       |
| 1              | 00:00              | 25°C        |
| 2 🗆            | 00:00              | 25°C        |
| 3              | 00:00              | 25°C        |
|                |                    | € •         |

Pulsas "OK" y el "∎" se convierte en "⊠". Se selecciona el temporizador 1.

Pulsas "OK" de nuevo y el " $\blacksquare$ " se convierte en " $\blacksquare$ ". Se desmarca el temporizador 1.

| TEMP. PRECONFIG. 1/2 |            |                    |             |  |  |
|----------------------|------------|--------------------|-------------|--|--|
| PRE<br>TEM           | :C.<br>1P. | AJ. TEMP.<br>CLIMA | ECO<br>MODO |  |  |
| N.º                  |            | HORA               | TEMP.       |  |  |
| 1                    | $\square$  | 08:00              | 35°C        |  |  |
| 2                    | $\square$  | 12:00              | 25°C        |  |  |
| 3                    | $\vee$     | 15:00              | 35°C        |  |  |
| OK 0                 | CANC.      |                    | € Φ         |  |  |

Utiliza el "◀", "▶", "▼", "▲" para desplazar y utilizar "▼", "▲" para ajustar la hora y la temperatura. Se pueden establecer seis períodos y seis temperaturas. Por ejemplo: La hora actual es 8:00 y la temperatura es 30°C. Establecemos la TEMP PRECONFIGURADA como la siguiente tabla. Aparecerá la siguiente página:

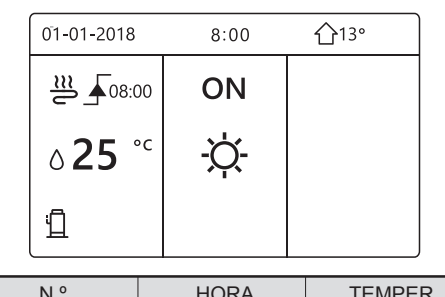

| N.º | HORA  | TEMPER      |
|-----|-------|-------------|
| 1   | 8:00  | <b>35</b> ℃ |
| 2   | 12:00 | <b>25</b> ℃ |
| 3   | 15:00 | <b>35</b> ℃ |
| 4   | 18:00 | <b>25</b> ℃ |
| 5   | 20:00 | <b>35</b> ℃ |
| 6   | 23:00 | 25℃         |

TEMP.

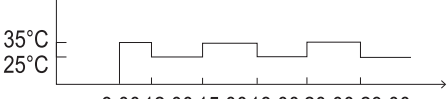

8:00 12:00 15:00 18:00 20:00 23:00

#### INFORMACIÓN

Cuando el modo de funcionamiento de local se cambia, la TEMP. PRECONFIGURADA se apaga automáticamente.

La función TEMP. PRECONFIGURADA se puede utilizar en el modo de calor o modo de frío. Pero si el modo operativo se cambia, la función TEMP. PRECONFIGURADA se tiene que restablecer de nuevo.

La temperatura preconfigurada en ejecución no es válida cuando la unidad está OFF. Se ejecutará según la siguiente temperatura preconfigurada cuando la unidad se encienda de nuevo.

#### 6.2.2 AJUSTE TEMP. CLIMA

• TEMP. CLIMA AJUSTE=AJUSTE DE TEMPERATURA CLIMA

• La función AJUSTE TEMP. CLIMA se utiliza para preconfigurar la temperatura de flujo de agua deseada dependiendo de la temperatura de aire exterior. Durante el clima cálido se reduce la calefacción. Para ahorrar energía, el ajuste de temp. de clima puede disminuir la temperatura de flujo de agua deseado cuando la temperatura de aire exterior aumentó en el modo de calefacción.

Vete a "MENÚ" > "TEMPERATURA PRECONFIGURADA" > "AJUSTE TEMP. CLIMA". Pulsa "OK".

Aparecerá la siguiente página:

| TEMP. PRECONFIG.                        |  |     |  |
|-----------------------------------------|--|-----|--|
| PREC. AJ. TEMP. ECO<br>TEMP. CLIMA MODO |  |     |  |
| ZONA1 FRÍO BAJA TEMP. OFF               |  |     |  |
| ZONA1 CAL. BAJA TEMP.                   |  | OFF |  |
| ZONA 2 FRÍO BAJA TEMP.                  |  | OFF |  |
| ZONA 2 CAL. BAJA TEMP.                  |  | OFF |  |
| ON/OFF ON/OFF                           |  |     |  |

# **i** INFORMACIÓN

• TEMP. CLIMA AJUSTAR tiene cuatro clases de curvas: 1.la curva del ajuste de temperatura alta para calefacción, 2.la curva del ajuste de temperatura baja para calefacción, 3.la curva del ajuste de temperatura alta para refrigeración, 4.la curva del ajuste de temperatura baja para la refrigeración.

Solamente tiene la curva del ajuste de temperatura alta para calefacción, si la temperatura alta se ajusta para calefacción. Solamente tiene la curva del ajuste de temperatura baja para calefacción, si la temperatura baja se ajusta para calefacción. Solamente tiene la curva del ajuste de temperatura alta para refrigeración, si la temperatura alta se ajusta para refrigeración. Solamente tiene la curva del ajuste de temperatura baja para refrigeración, si la temperatura baja para refrigeración, si la

• Consulta "PARA PERSONAL DE MANTENIMIENTO"> "AJUSTE MODO AUTO" en "Instalación y manual del propietario".

• La temperatura deseada (T1S) no se puede ajustar, cuando la curva de la temperatura se establece a ON.

Si deseas utilizar el modo de calor en la zona 1, selecciona "ZONA1 MODO CALOR BAJA TEMP.". Si deseas utilizar el modo de frío en la zona 1, selecciona "ZONA1 MODO FRÍO BAJA TEMP.". Si seleccionas "ON", aparecerá la siguiente página:

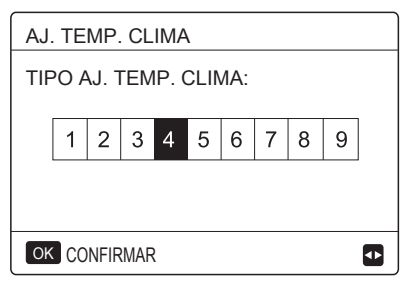

Utiliza "◀ ", "▶" para desplazar. Pulsa "OK" para seleccionar.

| TEMP. PRECONFIG.                        |    |     |  |
|-----------------------------------------|----|-----|--|
| PREC. AJ. TEMP. ECO<br>TEMP. CLIMA MODO |    |     |  |
| ZONA1 FRÍO BA                           | ON |     |  |
| ZONA1 CAL. BAJA TEMP.                   |    | OFF |  |
| ZONA 2 FRÍO BAJA TEMP.                  |    | OFF |  |
| ZONA 2 CAL. BAJA TEMP.                  |    | OFF |  |
| ON/OFF ON/OFF                           | Ð  |     |  |

 Si el AJUSTE TEMP. clima se activa, la temperatura deseada no se puede ajustar en la interfaz. Pulsa el "▼", "▲" para ajustar la temperatura en la página de inicio. Aparecerá la siguiente página:

| 01-01-2018                     | 23:59                    | <b>☆</b> 13° |
|--------------------------------|--------------------------|--------------|
| Función aj. te<br>¿Deseas desa | mp. del ag<br>activarlo? | gua on       |
| NO                             |                          | SÍ           |
| OK CONF.                       |                          |              |

Mueve a "NO", pulsa "OK" para volver a la página de inicio, mueve a "SÍ", pulsa "OK" para restablecer el AJUSTE TEMP. CLIMA.

| TEMP. PRECONFIG.                        |     |     |  |
|-----------------------------------------|-----|-----|--|
| PREC. AJ. TEMP. ECO<br>TEMP. CLIMA MODO |     |     |  |
| ZONA1 FRÍO BA                           | OFF |     |  |
| ZONA1 CAL. BAJA TEMP.                   |     | OFF |  |
| ZONA 2 FRÍO BAJA TEMP.                  |     | OFF |  |
| ZONA 2 CAL. BAJA TEMP.                  |     | OFF |  |
| ON/OFF ON/OFF                           | ¢   |     |  |

#### 6.2.3 MODO ECO

El MODO ECO se utiliza para ahorrar energía. Vete a "MENÚ" > "TEMPERATURA PRECONFIGURADA" > "MODO ECO". Pulsa "OK". Aparecerá la siguiente página:

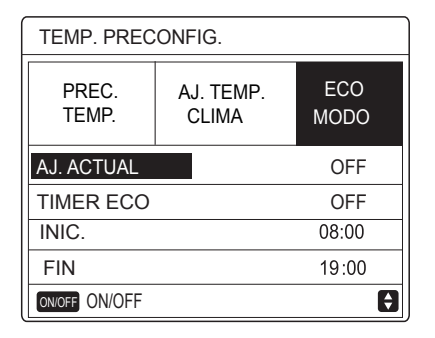

Pulsa "ON/OFF". Aparecerá la siguiente página:

| AJ. MODO ECO       |  |  |  |
|--------------------|--|--|--|
| TIPO AJ. MODO ECO: |  |  |  |
| 1 2 3 4 5 6 7 8 9  |  |  |  |
|                    |  |  |  |
|                    |  |  |  |
| OK CONF.           |  |  |  |

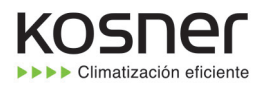

Utiliza "◀ ", "▶" para desplazar. Pulsa "OK" para seleccionar. Aparecerá la siguiente página:

| TEMP. PRECONFIG. |                             |  |  |
|------------------|-----------------------------|--|--|
| PREC.<br>TEMP.   | AJ. TEMP. ECO<br>CLIMA MODO |  |  |
| AJ. ACTUAL       | ON                          |  |  |
| TIMER ECO        | OFF                         |  |  |
| INIC.            | 08:00                       |  |  |
| FIN              | 19:00                       |  |  |
| ON/OFF ON/OFF    |                             |  |  |

Utiliza "ON/OFF" para encender o apagar y utiliza "▼", "▲" para desplazar.

| TEMP. PRECONFIG. |                    |             |  |
|------------------|--------------------|-------------|--|
| PREC.<br>TEMP.   | AJ. TEMP.<br>CLIMA | ECO<br>MODO |  |
| AJ. ACTUAL       | OFF                |             |  |
| TIMER ECO        |                    | ON          |  |
| INIC.            |                    | 08:00       |  |
| FIN              |                    | 19:00       |  |
| AJUST.           | •                  |             |  |

Cuando el cursor está en el "INICIO" o en el "FIN", puedes utilizar "◀", "▶ ", "▼", "▲" para desplazar y utilizar "▼", "▲" para ajustar la hora.

#### **i** INFORMACIÓN

• AJUSTE MODO ECO tiene dos clases de curvas: 1. la curva del ajuste de temperatura alta para calefacción, 2. la curva del ajuste de temperatura baja para calefacción, Solamente tiene la curva del ajuste de temperatura alta para calefacción, si la temperatura alta se ajusta para calefacción. Solamente tiene la curva del ajuste de temperatura baja para calefacción, si la temperatura baja para calefacción, si la temperatura baja se ajusta para calefacción.

• Consulta "PARA PERSONAL DE MANTENIMIENTO"> "AJUSTE MODO AUTO" en "Instalación y manual del propietario".

• La temperatura deseada (T1S) no se puede ajustar, cuando el modo ECO está ON.

• Puedes seleccionar el ajuste de temperatura baja o alta para calefacción para ver la "Tabla 1~2".

• Si el MODO ECO es ON y en el TEMPORIZADOR ECO es OFF, la unidad se ejecuta en el modo ECO en todo momento.

• Si el MODO ECO es ON y en el TEMPORIZADOR ECO es ON, el modo ECO en ejecución de la unidad de acuerdo con la hora de inicio y la hora final.

# 6.3 Agua caliente sanitaria (ACS)

El modo ACS normalmente consta de lo siguiente: 1) DESINFECCIÓN 2) ACS RÁPIDO

3) CALENTADOR DEL DEPÓSITO

4) BOMBA ACS

6.3.1 Desinfectar

La función DESINFECTAR se utiliza para matar la legionella. En la función de desinfectar la temperatura del depósito llegará a los 65~70°C obligatoriamente. La temperatura de desinfección se ajusta en PARA PERSONAL DE MANTENIMIENTO. Consulta "PARA PERSONAL DE MANTENIMIENTO" > "MODO ACS" > "DESINFECTAR" En "Instalación y manual del propietario".

Vete a "MENÚ" > "AGUA CALIENTE SANITARIA" > "DESINFECTAR". Pulsa "OK". Aparecerá la siguiente página:

| AGUA CA                | AGUA CAL. SANIT. (ACS) |                |             |  |
|------------------------|------------------------|----------------|-------------|--|
| DESINF.                | RÁP.<br>ACS            | CALEF.<br>DEP. | ACS<br>BOMB |  |
| ESTADO A               | ACTUAL                 |                | ON          |  |
| FUN. DÍA               |                        |                | VIE.        |  |
| INIC.                  |                        |                | 23:00       |  |
|                        |                        |                |             |  |
| ON/OFF ON/O            | FF                     |                |             |  |
|                        |                        |                |             |  |
| AGUA CAL. SANIT. (ACS) |                        |                |             |  |
| DESINF.                | RÁP.<br>ACS            | CALEF.<br>DEP. | ACS<br>BOMB |  |
| ESTADO A               | ACTUAL                 |                | OFF         |  |
| FUN. DÍA               |                        |                | VIE.        |  |
| INIC.                  |                        |                | 23:00       |  |
|                        |                        |                |             |  |
| ON/OFF ON/C            | )FF                    |                | <₽          |  |

Utiliza el "◀", "▶", "▼ ", "▲" para desplazar y utilizar "▼", "▲" para ajustar los parámetros cuando se ajuste "FUNCIONAR DÍA" e "INICIAR". Si FUNCIONAR DÍA se ajusta a VIERNES e INICIAR se ajusta a 23:00, la función de desinfección se activará a las 23:00 el viernes.

Si la función de desinfección está funcionando, aparecerá la siguiente página:

| 01-01-2018 🕂 | 23:59 | ☆13°  |
|--------------|-------|-------|
|              | ON    | ≝;≋ ⊕ |
| 23.5°°       | -Ò-   | 38 ℃  |
|              | · · · |       |

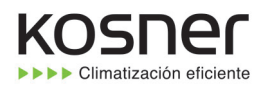

#### 6.3.2 ACS rápido

La función ACS RÁPIFO se utiliza para forzar el sistema para operar en el modo ACS.

La bomba de calor y el calentador del potenciador o el calentador adicional funcionará para el modo ACS junto y la temperatura deseada ACS cambiará a 60°C.

Vete a MENÚ> AGUA CALIENTE SANITARIA >ACS RÁPIDO. Pulsa "OK":

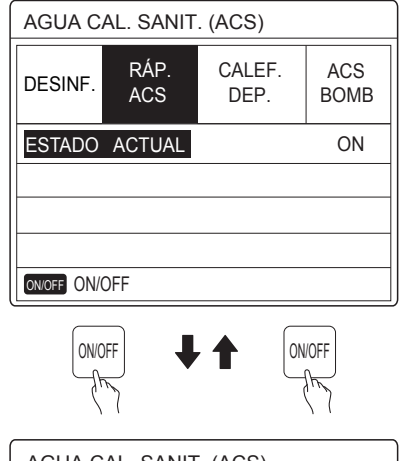

| AGUA CAL. SANIT. (ACS) |             |                |             |
|------------------------|-------------|----------------|-------------|
| DESINF.                | RÁP.<br>ACS | CALEF.<br>DEP. | ACS<br>BOMB |
| ESTADO ACTUAL OFF      |             |                |             |
|                        |             |                |             |
|                        |             |                |             |
|                        |             |                |             |
| ON/OFF ON/OFF          |             |                |             |

Utiliza la tecla "ON/OFF" para seleccionar ON u "OFF".

#### **i** INFORMACIÓN

Si el ESTADO ACTUAL es DESACTIVADO, el ACS RÁPIDO no es válido y el ESTADO ACTUAL es ON, la función ACS RÁPIDO es efectiva.

La función ACS RÁPIDO es una vez efectiva.

#### 6.3.3 CALENTADOR DEL DEPÓSITO

La función de calentador del depósito se utiliza para obligar a que el calentador del depósito caliente el agua del tanque. En la misma situación, se requiere la refrigeración o la calefacción y el sistema de bomba de calor está funcionando para refrigerar o calentar, sin embargo, todavía hay una demanda para el agua caliente.

Además, incluso si el sistema de bomba de calor falla, el CALENTADOR DEL DEPÓSITO se puede utilizar para calentar agua en el depósito.

Vete a "MENÚ" > "AGUA CALIENTE SANITARIA" > "CALENTADOR DEL DEPÓSITO". Pulsa "OK".

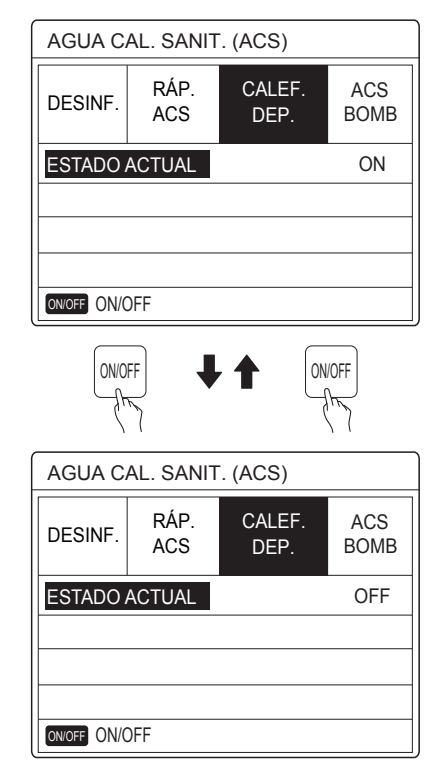

Utiliza "ON/OFF" para seleccionar ON u OFF. Utiliza "BACK" para salir.

Si CALENTADOR DEL DEPÓSITO es efecto, aparecerá la siguiente página:

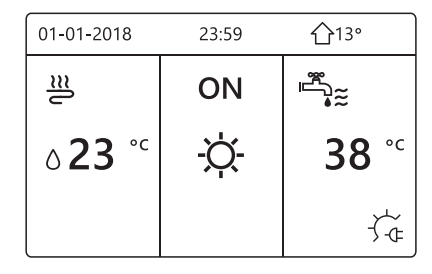

#### **i** INFORMACIÓN

Si ESTADO ACTUAL es OFF, CALENTADOR DEL DEPÓSITO no es válido. Si el T5 (sensor de depósito) falla, el calentador del depósito no puede funcionar.

#### 6.3.4 Bomba ACS

La función BOMBA ACS se utiliza para volver agua del agua neta. Vete a "MENÚ" > "AGUA CALIENTE SANITARIA" > "BOMBA ACS". Pulsa "OK". Aparecerá la siguiente página:

| AGUA C  | 1/2         |                |             |
|---------|-------------|----------------|-------------|
| DESINF. | RÁP.<br>ACS | CALEF.<br>DEP. | ACS<br>BOMB |
| N.º     | START       | N.º            | START       |
| T1 🗌    | 00:00       | T4 🗌           | 00:00       |
| T2 🗆    | 00:00       | T5 🗌           | 00:00       |
| ТЗ 🗌    | 00:00       | Т6 🗌           | 00:00       |
|         |             |                | € ₽         |

| AGUA CAL. SANIT. (ACS) 2/2 |                                 |       |             |  |  |
|----------------------------|---------------------------------|-------|-------------|--|--|
| DESINF.                    | DESINF. RÁP. CALEF.<br>ACS DEP. |       | ACS<br>BOMB |  |  |
| N.º                        | START                           | N.º   | START       |  |  |
| T7 🗆                       | 00:00                           | T10 🗌 | 00:00       |  |  |
| Т8 🗆                       | 00:00                           | T11 🗌 | 00:00       |  |  |
| Т9 🗆                       | 00:00                           | T12 🗌 | 00:00       |  |  |
|                            |                                 |       | € •         |  |  |

Mueve a "∎", pulsa " OK " para seleccionar o desmarcar. (☑ el temporizador está seleccionado. ☐ el temporizador se desmarca.)

| AGUA CAL. SANIT. (ACS) 1/2 |                                 |           |             |      |       |  |
|----------------------------|---------------------------------|-----------|-------------|------|-------|--|
| DESINF.                    | DESINF. RÁP. CALEF.<br>ACS DEP. |           | ACS<br>BOMB |      |       |  |
| N.º                        | START                           | START N.º |             |      |       |  |
| T1 🛛                       | 00:00                           | T4 🗌      | 00:00       |      |       |  |
| T2 🗆                       | 00:00                           | T5 🗌      | 00:00       |      |       |  |
| T3 🗌                       | 00:00 T6 🗌                      |           | 00:00 Te    | Т6 🗌 | 00:00 |  |
|                            |                                 |           |             |      |       |  |

Utiliza el "◀", "▶", "▼", "▲" para desplazar y utilizar "▼", "▲" para ajustar los parámetros.

Por ejemplo, has ajustado el parámetro sobre la BOMBA ACS (Consulta "PARA PERSONAL DE MANTENIMIENTO" > "AJUSTE MODO ACS" en "Instalación y manual del propietario" ). TIEMPO EJECUCIÓN BOMBA es de 30 minutos.

Ajusta como sigue:

| N.º | INICIO |
|-----|--------|
| 1   | 6:00   |
| 2   | 7:00   |
| 3   | 8:00   |
| 4   | 9:00   |

La BOMBA funcionará como sigue: BOMBA

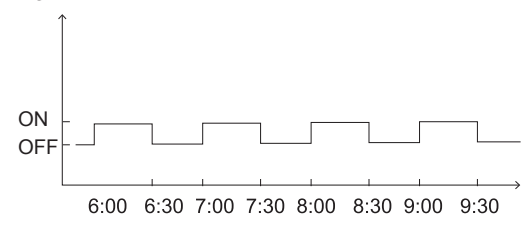

# 6.4 Programación

Contenidos del menú PROGRAMA como siguen: 1) TEMPORIZADOR

- 2) PROGRAMA SEMANAL
- 3) COMPROBACIÓN DEL PROGRAMA

4) CANCELAR TEMPORIZADOR

#### 6.4.1 Temporizador

Si la función de programa semanal está encendida, el temporizador está apagado, el último ajuste es eficaz. Si el Temporizador se activa, <sup>(1)</sup> se visualiza en la página de inicio.

| PROGR | 1/2          |         |                  |      |                |
|-------|--------------|---------|------------------|------|----------------|
| TMR.  | SEM<br>PROGR | Ama     | PROGRAMA<br>CTRL |      | CANC.<br>TEMP. |
| N.º   | INIC.        | NIC. FI |                  | MODO | TEMP.          |
| 1     | 00:00        | 00:     | 00               | HEAT | 0°C            |
| 2 🗆   | 00:00        | 00:     | 00               | HEAT | °℃             |
| 3 🗆   | 00:00        | 00:     | 00               | HEAT | 0°C            |
|       |              |         |                  |      | € 1            |

| PROGRAMA |               |       |                  |      | 2/2            |
|----------|---------------|-------|------------------|------|----------------|
| TMR.     | SEM<br>PROGR/ | Ama   | PROGRAMA<br>CTRL |      | Canc.<br>Temp. |
| N.º      | INIC. FI      |       | N                | MODO | TEMP.          |
| 4        | 00:00         | 00:   | 00               | HEAT | 0°C            |
| 5 🗆      | 00:00         | 00:   | 00               | HEAT | °℃             |
| 6 🗆      | 00:00         | 00:00 |                  | HEAT | °℃             |
|          |               |       |                  |      | € Φ            |

 Utiliza el "◄", "▶", "▼", "▲" para desplazar y utilizar "▼", "▲" para ajustar la hora, el modo y la temperatura.

Mueve a "■", pulsa "OK" para seleccionar o desmarcar. ( 🗶 ....se selecciona el temporizador. □ el temporizador se desmarca.) se pueden ajustar seis temporizadores.

Si deseas cancelar el TEMPORIZADOR, mueves el cursor a "♥", pulsa "OK", el ♥ se convierte en □, el temporizador no es válido.

Si ajustas el tiempo de inicio después de la hora final o la temperatura fuera del alcance del modo. Aparecerá la siguiente página:

| PROGRAMA                                        |         |  |  |  |  |
|-------------------------------------------------|---------|--|--|--|--|
| TMR. SEM. PROGRAMA CANC.<br>PROGRAMA CTRL TEMP. |         |  |  |  |  |
| Tmp.1 no                                        | o útil. |  |  |  |  |
| La hora de inicio coincide con<br>la de fin.    |         |  |  |  |  |
| OK CON                                          | F.      |  |  |  |  |

# Ejemplo:

El temporizador seis se ajusta como sigue:

| N.º | INICIO | FIN    | MODO  | TEMP. |
|-----|--------|--------|-------|-------|
| T1  | 1: 00  | 3: 00  | ACS   | 50°C  |
| T2  | 7: 00  | 9: 00  | CALOR | 28℃   |
| Т3  | 11: 30 | 13: 00 | FRÍO  | 20℃   |
| Τ4  | 14: 00 | 16: 00 | CALOR | 28℃   |
| T5  | 15: 00 | 19: 00 | FRÍO  | 20℃   |
| Т6  | 18: 00 | 23: 30 | ACS   | 50°C  |

La unidad funcionará como sigue:

| ACS          | CALOR        | FRÍO<br>- CALOR         | -FRÍO          |                | -ACS |       |
|--------------|--------------|-------------------------|----------------|----------------|------|-------|
|              |              |                         | $\square$      | -1-1           | ,    |       |
| 1:00<br>3:00 | 7:00<br>9:00 | 11:30<br>13:00<br>14:00 | 15:00<br>16:00 | 18:00<br>19:00 |      | 23:30 |

La operación del controlador en el siguiente momento:

| HORA   | La operación del controlador                                      |
|--------|-------------------------------------------------------------------|
| 1: 00  | El modo ACS está ACTIVADO                                         |
| 3: 00  | El modo ACS está desactivado                                      |
| 7: 00  | EI MODO DE CALOR está ACTIVADO                                    |
| 9: 00  | EI MODO DE CALOR está DESACTIVADO                                 |
| 11: 30 | EI MODO DE FRÍO está ACTIVADO                                     |
| 13: 00 | EI MODO DE FRÍO está DESACTIVADO                                  |
| 14: 00 | EI MODO DE CALOR está ACTIVADO                                    |
| 15: 00 | El MODO DE FRÍO se enciende y el<br>MODO DE FRÍO está DESACTIVADO |
| 18: 00 | El MODO ACS se enciende y el MODO<br>DE FRÍO está DESACTIVADO     |
| 23: 30 | El modo ACS está desactivado                                      |

#### **i** INFORMACIÓN

Si la hora de inicio es la misma que la hora final en un temporizador, el temporizador no es válido.

#### 6.4.2 Programa semanal

Si la función de temporizador está activada y el programa semanal está desactivado, el último ajuste es eficaz. Si se activa PROGRAMA SEMANAL, ze visualiza en la página de inicio.

Vete a "MENÚ" > "PROGRAMA" >"PROGRAMA SEMANAL". Pulsa "OK". Aparecerá la siguiente página:

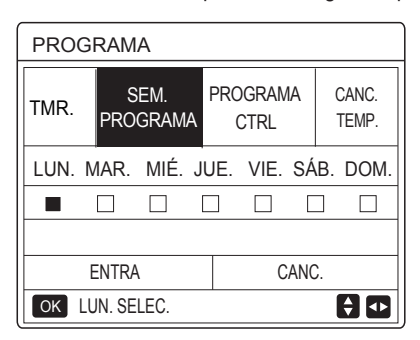

Primero selecciona los días de la semana que desea programar.

Utiliza el "◀", "▶" para desplazar, pulsa "OK" para seleccionar o desmarcar el día.

" [UN] " significa que el día está seleccionado, "LUN" significa que el día está desmarcado.

#### **i** INFORMACIÓN

Debemos ajustar dos días al menos cuando deseamos permitir función PROGRAMA SEMANAL.

| PROG   | RAMA             |                  |                |
|--------|------------------|------------------|----------------|
| TMR.   | SEM.<br>PROGRAMA | PROGRAMA<br>CTRL | CANC.<br>TEMP. |
| LUN. N | 1ar. Mié         | JUE. VIE. SÁ     | B. DOM.        |
|        |                  |                  |                |
|        |                  |                  |                |
| E      | NTRA             | CANC             | ).             |
| OK LU  | N. SELEC.        |                  | <b>+</b>       |

Utiliza "◀"o "▶" para AJUSTAR, pulsa "ENTRAR". Se selecciona Lunes a viernes para programar y tienen el mismo horario.

Aparecerán las siguientes páginas:

| PROG | 1/2              |          |              |                |
|------|------------------|----------|--------------|----------------|
| TMR. | SEM.<br>PROGRAMA | PRO<br>C | GRAMA<br>TRL | CANC.<br>TEMP. |
| N.º  | INIC.            | FIN MODO |              | TEMP.          |
| 1    | 00:00            | 00:00    | CALOR        | 0°℃            |
| 2 🗆  | 00:00            | 00:00    | CALOR        | 0°℃            |
| 3 🗌  | 00:00            | 00:00    | CALOR        | 0°C            |
|      |                  |          |              |                |

| PROGRAMA |                      |             |             |       | 2/2            |
|----------|----------------------|-------------|-------------|-------|----------------|
| TMR.     | SEM. PRO<br>PROGRAMA |             | MA PROGRAMA |       | CANC.<br>TEMP. |
| N.º      | INIC.                | INIC. FIN M |             | MODO  | TEMP.          |
| 4        | 00:00                | 0:00 00:0   |             | CALOR | °℃             |
| 5 🗆      | 00:00                | 0 00:00     |             | CALOR | 0°C            |
| 6 🗌      | 00:00                | 00:         | 00          | CALOR | 0°C            |
|          |                      |             |             |       | € •            |

Utiliza el "◄", "▶", "▼", "▲" para desplazar y ajustar la hora, el modo y la temperatura. Los temporizadores pueden establecer, incluyendo la hora de inicio y la hora final, el modo y la temperatura. El modo incluye modo de calor, el modo de frío y el modo ACS.

El método de ajuste se refiere al ajuste del temporizador. La hora final debe ser posterior a la hora de inicio. De lo contrario, esto mostrará que el Temporizador es ineficaz.

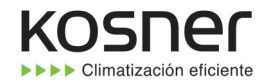

6.4.3 Comprobación del programa

comprobación del programa puede solamente comprobar el programa semanal.

Vete a "MENÚ" > "PROGRAMA" > "COMPROBACIÓN DEL PROGRAMA". Pulsa "OK". Aparecerá la siguiente página:

| PROG                 | RAMA                           |  |                |
|----------------------|--------------------------------|--|----------------|
| TMR.                 | SEM. PROGRAMA<br>PROGRAMA CTRL |  | CANC.<br>TEMP. |
| COMPR. PROGR SEMANAL |                                |  |                |
|                      |                                |  |                |
| OK E                 | NTRAR                          |  |                |
|                      |                                |  |                |

| COMPF    | R. PRO | GR SEM | ANAL |       |       |
|----------|--------|--------|------|-------|-------|
| DÍA      | N.º    | MODO   | AJ.  | INIC. | FIN   |
|          | T1 [   | CAL.   | 0°C  | 00:00 | 00:00 |
|          | T2 [   | CAL.   | 0°C  | 00:00 | 00:00 |
| IUN      | T3 [   | CAL.   | 0°C  | 00:00 | 00:00 |
|          | T4 [   | CAL.   | 0°C  | 00:00 | 00:00 |
|          | T5 [   | CAL.   | 0°C  | 00:00 | 00:00 |
| <b>Ş</b> | T6 [   | CAL.   | 0°C  | 00:00 | 00:00 |

Pulsa "▼", "▲" , el temporizador de Lunes a domingo aparecerá:

6.4.4 CANCELAR TEMPORIZADOR

Vete a "MENÚ" > "PROGRAMA" > "CANCELAR TEMPORIZADOR". Pulsa "OK". Aparecerá la siguiente página:

| PROG                   | RAMA             |                  |                |
|------------------------|------------------|------------------|----------------|
| TMR.                   | SEM.<br>PROGRAMA | PROGRAMA<br>CTRL | CANC.<br>TEMP. |
| DESEA CANC. TIMER Y EL |                  |                  |                |
| PROGRAMA SEMANAL?      |                  |                  |                |
|                        |                  |                  |                |
|                        | NO               | SÍ               |                |
| OK E                   | NTRA             |                  |                |

Utiliza el "◀", "▶", "▼", "▲" para mover a "Sĺ", pulsa "OK" para cancelar temporizador. Si deseas salir de CANCELAR TEMPORIZADOR, pulsa "BACK".

Si el TEMPORIZADOR o PROGRAMA SEMANAL se activa, el icono de temporizador " $\bigcirc$ " o icono de programa semanal " $\boxed{7}$ " visualizará en la página de inicio.

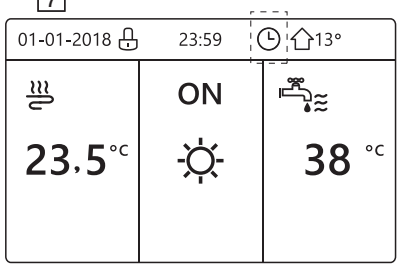

Si el TEMPORIZADOR o PROGRAMA SEMANAL se cancela, el icono "🕒" o "🔽" desaparecerán en la página de inicio.

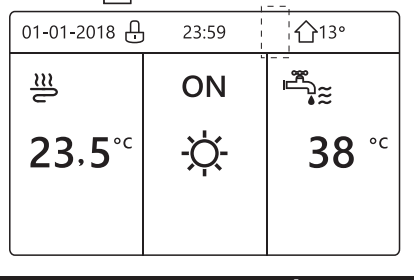

#### **i** INFORMACIÓN

Tienes que restablecer TEMPORIZADOR/ PROGRAMA SEMANAL, si cambias la TEMP. FLUJO AGUA a la TEMP. AMBIENTE o puedes cambiar la TEMP. AMBIENTE en la TEMP. FLUJO AGUA

EI TEMPORIZADOR o PROGRAMA SEMANAL no es válido, si el TERMOSTATO SALA es efectiva.

#### **INFORMACIÓN**

• EI MODO ECO tiene la prioridad más alta, el TEMPORIZADOR o PROGRAMA SEMANAL tiene la segunda prioridad y la TEMP. PRECONFIGURADA o TEMP. CLIMA. AJUSTAR tiene la prioridad más baja.

• La TEMP. PRECONFIGURADA o TEMP. CLIMA. AJUSTAR se convierte en inválido, cuando establecemos el ECO válido. Debemos restablecer la TEMP. PRECONFIGURADA o TEMP. CLIMA. AJUSTAR cuando ajustamos el ECO inválido.

- TEMPORIZADOR o PROGRAMA SEMANAL no es válido cuando ECO es válido.
   TEMPORIZADOR o PROGRAMA SEMANAL se activa cuando ECO no está funcionando.
- TEMPORIZADOR y PROGRAMA SEMANAL están en la misma prioridad. La última función de ajuste es válida. La TEMP. PRECONFIGURADA se convierte en inválida cuando el TEMPORIZADOR o PROGRAMA SEMANAL es válido. La TEMP. CLIMA AJUSTAR no está afectado por el ajuste de TEMPORIZADOR o PROGRAMA SEMANAL.

• TEMP. PRECONFIGURADO y AJUSTE TEMP. CLIMA están en la misma prioridad. La última función de ajuste es válida.

### **i** INFORMACIÓN

Todo sobre elementos ajustados de tiempo (TEMP. PRECONFIGURADO, ECO, DESINFECTAR, BOMBA ACS, TEMPORIZADOR, PROGRAMA SEMANAL, MODO SILENCIOSO, VACACIONES EN CASA), el ON/OFF de la función correspondiente se puede activar desde la hora de inicio a la hora final.

# 6.5 Opciones

Contenidos del menú OPCIONES como siguen:

- 1) MODO SILENCIOSO
- 2) VACACIONES FUERA DE CASA
- 3) VACACIONES EN CASA
- 4) CALENTADOR DE RESPALDO

#### 6.5.1 Modo silencioso

El MODO SILENCIOSO se utiliza para disminuir el sonido de la unidad. Sin embargo, también disminuye la capacidad de calefacción/refrigeración del sistema. Hay dos niveles del modo silencioso.

el nivel2 es más silencioso que el nivel1 y la capacidad de calefacción o refrigeración también es más decreciente. Hay dos métodos para utilizar el modo silencioso: 1) modo silencioso en todo momento;

2) modo silencioso en temporizador.

 Ir a la página de inicio para comprobar si el modo silencioso está activado. Si el modo silencioso está activado," (\starting" " se visualizará en la página de inicio.

Vete a "MENÚ" > "OPCIONES" > "MODO

SILENCIOSO". Pulsa "OK". Aparecerá la siguiente página:

| OPC.           |                |                | 1/2             |
|----------------|----------------|----------------|-----------------|
| SILENC<br>MODO | VACAC.<br>FUER | VACAC.<br>CASA | CALEF.<br>RESP. |
| ESTADO         | ACTUAL         |                | OFF             |
| NIVEL S        | L.             | NIVEL 1        |                 |
| INICIO T       | MR1            |                | 12:00           |
| FIN TMR        | 1              |                | 15:00           |
| ON/OFF ON/O    | FF             |                | ÷               |

Utiliza "ON/OFF" para seleccionar ON u OFF.

#### Descripción:

Si ESTADO ACTUAL es OFF, el MODO SILENCIOSO no es válido.

Cuando seleccionas NIVEL SILENCIOSO y pulsa "OK" o "▶". Aparecerá la siguiente página:

| OPC.           |                |                |                 |
|----------------|----------------|----------------|-----------------|
| SILENC<br>MODO | VACAC.<br>FUER | VACAC.<br>CASA | CALEF.<br>RESP. |
| ESTADO         | ACTUAL         |                | ON              |
| NIVEL SI       | L.             |                | NIVEL 1         |
| INICIO T       | MR1            |                | 12:00           |
| FIN TMR        | 1              |                | 15:00           |
| AJUST          |                |                |                 |

NIVEL 1

| OPC.           |                |                |                 |
|----------------|----------------|----------------|-----------------|
| SILENC<br>MODO | VACAC.<br>FUER | VACAC.<br>CASA | CALEF.<br>RESP. |
| ESTADO         | ACTUAL         |                | ON              |
| NIVEL S        | IL.            |                | NIVEL 2         |
| INICIO T       | MR1            |                | 12:00           |
| FIN TMR        | .1             |                | 15:00           |
| AJUST          |                |                | ♪               |

NIVEL 2

Puedes utilizar "▼", "▲" para seleccionar nivel 1 o nivel 2. Pulsa "OK".

Si el TEMPORIZADOR silencioso se selecciona, pulsa "OK" para entrar, la siguiente página aparecerá.

| OPC.           |                |                | 2/2             |
|----------------|----------------|----------------|-----------------|
| SILENC<br>MODO | VACAC.<br>FUER | VACAC.<br>CASA | CALEF.<br>RESP. |
| TMR1           |                |                | OFF             |
| INICIO T       | MR2            |                | <b>22</b> :00   |
| FIN TMR        | 2              |                | 7:00            |
| TMR2           |                |                | OFF             |
| 🗧 AJST         |                |                |                 |

Hay dos temporizadores para ajustar. Mueve a "∎", pulsa "OK" para seleccionar o desmarcar. Si las dos horas están desmarcadas, el modo silencioso funcionará en todo momento. De lo contrario, funcionará de acuerdo con la hora.

#### 6.5.2 Vacaciones fuera de casa

• Si está activado el modo de vacaciones fuera de casa,  $\overset{>}{\gg}$  se visualizará en la página de inicio.

La función de vacaciones fuera de casa se utiliza para evitar la congelación en el invierno durante las vacaciones fuera y volver a la unidad antes del final de las vacaciones.

Vete a "MENÚ" > "OPCIONES" > "VACACIONES FUERA DE CASA". Pulsa "OK". Aparecerá la siguiente página:

| OPC.           |                |                | 1/2             |
|----------------|----------------|----------------|-----------------|
| SILENC<br>MODO | VACAC.<br>FUER | VACAC.<br>CASA | CALEF.<br>RESP. |
| ESTADO         | ACTUAL         |                | OFF             |
| MODO AC        | CS             | ON             |                 |
| DESINF.        |                |                | ON              |
| MODO CA        | AL.            |                | ON              |
| ON/OFF ON/     | /OFF           |                | •               |

| OPC.           |                |                | 2/2             |
|----------------|----------------|----------------|-----------------|
| SILENC<br>MODO | VACAC.<br>FUER | VACAC.<br>CASA | CALEF.<br>RESP. |
| DE             |                | 0              | 0-00-2000       |
| HASTA          |                | 0              | 0-00-2000       |
|                |                |                |                 |
|                |                |                |                 |
| 🖨 AJUSTA       | R              |                | •               |

Ejemplo de utilización: Te marchas durante el invierno. La fecha actual es 2018-01-31, dos días después es 2018-02-02, es la fecha de inicio de las vacaciones.

• Si tú estás en la siguiente situación:

En 2 días, te marchas durante 2 semanas durante el invierno.

• Deseas ahorrar energía, pero evitar que tu casa se congele.

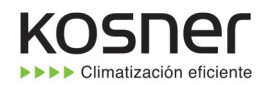

A continuación, puedes hacer lo siguiente: 1) Configura las vacaciones fuera de casa con los siguientes ajustes: 2) Activa el modo de vacaciones. Vete a "MENÚ" > "OPCIONES" >"VACACIONES FUERA DE CASA". Pulsa "OK". Utiliza "ON/OFF" para seleccionar "OFF" u "ON" y utiliza "◄", "▶", "♥", "▲" para desplazar y ajustar.

| Configuración            | Valor                 |
|--------------------------|-----------------------|
| Vacaciones fuera de casa | ON                    |
| Desde                    | 2 de febrero de 2018  |
| Hasta                    | 16 de febrero de 2018 |
| Modo de funcionamiento   | Calefacción           |
| desinfectar              | ON                    |

#### **INFORMACIÓN**

• Si el modo ACS en el modo de vacaciones fuera de casa es ON, la desinfección establecida por el usuario no es válida.

• Si el modo de vacaciones fuera de casa es ON, el temporizador y programa semanal no son válidos salvo la salida.

- Si el ESTADO ACTUAL es OFF, las VACACIONES FUERA DE CASA es OFF.
- Si el ESTADO ACTUAL es ON, las VACACIONES FUERA DE CASA es ON.
- Desinfectar la unidad a las 23:00 del último día si desinfectar es ON.

• Cuando se está en modo de vacaciones fuera de casa, curvas relacionadas con el clima ajustadas previamente no son válidas, y las curvas entrarán en vigor automáticamente después de que finaliza el modo de vacaciones fuera de casa.

• La temperatura preconfigurada no es válida cuando se está en el modo de vacaciones fuera de casa, pero el valor preconfigurado todavía se visualiza en la página de inicio.

#### 6.5.3 Vacaciones en casa

La función de vacaciones en casa se utiliza para apartarse de los programas normales sin tener que cambiarlos durante las vacaciones en casa.

• Durante tus vacaciones, puedes utilizar el modo de vacaciones para apartarte de tus programas normales sin tener que cambiarlos.

| Período                              | A continuación,                                         |
|--------------------------------------|---------------------------------------------------------|
| Antes y después de tus<br>vacaciones | Se utilizarán tus horarios normales.                    |
| Durante tus vacaciones               | Se utilizarán los ajustes de<br>vacaciones configurados |

Si está activado el modo de vacaciones en casa,  $\mathbb{A}$ se visualizará en la página de inicio. Vete a "MENÚ" > "OPCIONES" >"VACACIONES EN

Vete a "MENÚ" > "OPCIONES" >"VACACIONES EN CASA". Pulsa "OK". Aparecerá la siguiente página:

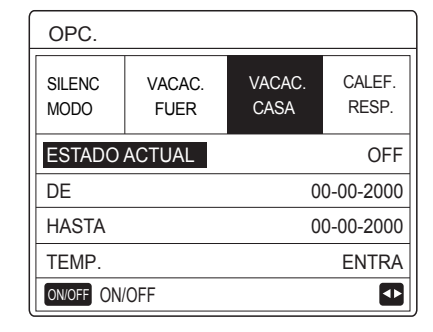

Utiliza "ON/OFF" para seleccionar "OFF" u "ON" y utilizar "◄", "▶", "▼", "▲" para desplazar y ajustar. Si el ESTADO ACTUAL es OFF, las VACACIONES EN CASA es OFF.

Si el ESTADO ACTUAL es ON, las VACACIONES EN CASA es ON.

Utiliza "▼", "▲" para ajustar la fecha.

• Antes y después de tus vacaciones, se utilizará tu horario normal.

• Durante tus vacaciones, ahorras energía y evitas que tu casa se congele.

#### **i** INFORMACIÓN

Tienes que salir de Vacaciones fuera de casa o Vacaciones en casa, si cambias el modo de funcionamiento de la unidad.

#### 6.5.4. Calentador de respaldo

• La función CALENTADOR DE RESPALDO se utiliza para forzar el calentador de respaldo. Vete a "MENÚ" > "OPCIONES" > "CALENTADOR DE RESPALDO". Pulsa "OK". Si IBH y AHS está establecido en no válido por cambio DIP en el cuadro de control principal del módulo hidráulico. Aparecerá la siguiente página:

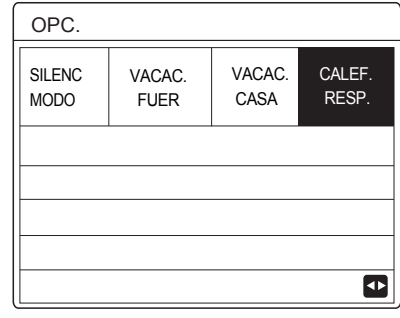

IBH=Calentador de respaldo de unidades de interior. AHS=Fuente de calor adicional.

• Si IBH y AHS se ajusta válido por cambio DIP en el cuadro de control principal del módulo hidráulico. Aparecerá la siguiente página:

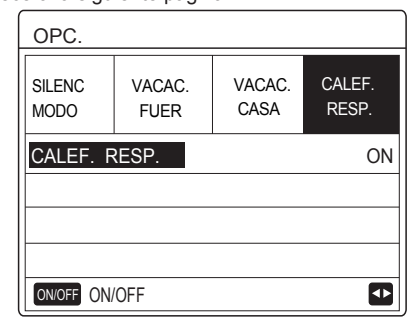

Utiliza "ON/OFF" para seleccionar "OFF" u "ON".

#### **i** INFORMACIÓN

• Si el modo operativo es modo automático es calefacción de local o lado de refrigeración, la función del calentador de respaldo no se puede seleccionar.

• La función CALENTADOR DE RESPALDO no es válida cuando solamente el MODO CALOR DE LOCAL está activado.

# 6.6 Bloqueo para NIÑOS

La función Bloqueo de NIÑOS se utiliza para evitar el funcionamiento incorrecto de niños. El ajuste de modo y el ajuste de temperatura se puede bloquear o desbloquear utilizando la función BLOQUEO PARA NIÑOS. Vete a "MENÚ" > "BLOQUEO PARA NIÑOS". Se muestra la página:

| BLOQ. NIÑOS               |
|---------------------------|
| Introduzca la contraseña: |
| 1 2 3                     |
| ok entr. € ajuster 🖸      |

Introduce la contraseña actual, aparecerá la siguiente página:

| BLOQ. NIÑOS           |        |
|-----------------------|--------|
| AJ. TEMP. FRÍO/CALOR  | DESBL. |
| MODO FRÍO/CAL. ON/OFF | DESBL. |
| AJ. TEMP. ACS         | DESBL. |
| MODO ACS ON/OFF       | DESBL. |
|                       |        |
|                       |        |
| UNLOCK BLOQ/DESBL.    | Ð      |

Utiliza "▼", "▲" para desplazar y " ON/OFF" para seleccionar BLOQUEAR o DESBLOQUEAR.

La temperatura de frío/calor no se puede ajustar cuando AJUSTE DE TEMP. DE FRÍO/CALOR está bloqueado. Si deseas ajustar la temperatura de frío/calor cuando la temperatura de frío/calor está bloqueada, aparecerá la siguiente página:

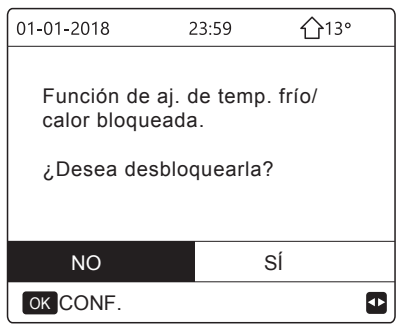

El modo de frío/calor no se puede activar o desactivar cuando el MODO DE FRÍO/CALOR ACTIVADO/ DESACTIVADO está bloqueado. Si deseas activar o desactivar el modo de frío/calor cuando el MODO DE FRÍO/CALOR ACTIVADO/DESACTIVADO está bloqueado, aparecerá la siguiente página:

| 01-01-2018                   | 23:59      | <b>①</b> 13° |
|------------------------------|------------|--------------|
|                              |            |              |
| Funcíon modo o<br>bloqueada. | de frío/ca | lon ON/OFF   |
| ¿Desea desblo                | quearla?   |              |
|                              |            |              |
| NO                           |            | SÍ           |
| OK CONF.                     |            |              |

La temperatura ACS no se puede ajustar cuando AJUSTAR TEMP. ACS está bloqueada. Si deseas ajustar la temperatura ACS cuando AJUSTAR TEMP. ACS está bloqueada, aparecerá la siguiente página:

| 01-01-2018                                                    | 23:59     | <b>①</b> 13° |
|---------------------------------------------------------------|-----------|--------------|
| Función aj.<br>temperatura AC<br>bloqueada.<br>¿Desea desblor | Squearla? |              |
| NO                                                            | S         | Í            |
| OK CONF.                                                      |           |              |

El modo ACS no se puede activar o desactivar cuando el MODO ACS ACTIVADO/DESACTIVADO está bloqueado. Si deseas activar o desactivar el modo de ACS cuando el MODO ACS ACTIVADO/DESACTIVADO está bloqueado, aparecerá la siguiente página:

| 01-01-2018 2                                   | 23:59                | 습13° |
|------------------------------------------------|----------------------|------|
| Función modo /<br>bloqueada.<br>¿Desea desbloo | ACS ON/O<br>quearla? | FF   |
| NO                                             | SÍ                   |      |
| OK CONF.                                       |                      | •    |

# 6.7 Información de servicio

6.7.1 Sobre información del servicio

Contenidos del menú de información del servicio como siguen:

1) LLAMADA DE SERVICIO

2) CÓDIGO DE ERROR 3) PARÁMETRO

4) PANTALLA

6.7.2 Cómo ir al menú de información de servicio

Ir a "MENÚ" > "INFORMACIÓN DE SERVICIO".
 Pulsa "OK". Aparecerá la siguiente página:

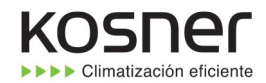

La llamada de servicio puede mostrar el teléfono del servicio o el número del móvil. El instalador puede introducir el número del teléfono. Consulta "PARA PERSONAL DE MANTENIMIENTO".

| INF. DE                 | SERVICI       | 0                                       |         |
|-------------------------|---------------|-----------------------------------------|---------|
| SERV.<br>LLAM           | ERROR<br>CÓD. | PARÁMETRO                               | VISUAL. |
| NÚM. TLF                | . 00          | 000000000000000000000000000000000000000 |         |
| NÚM. MÓVIL 000000000000 |               |                                         |         |
|                         |               |                                         |         |
|                         |               |                                         |         |
|                         |               |                                         |         |

El código de error se utiliza para mostrar cuando se produce el fallo o se dispara una protección y para mostrar el significado del código de error.

| INF. DE SERVICIO |               |        |     |          |
|------------------|---------------|--------|-----|----------|
| SERV.<br>LLAM    | ERROR<br>CÓD. | PARÁME | TRO | VISUAL.  |
| E2               | #00           | 14:10  | 01  | -01-2018 |
| E2               | #00           | 14:00  | 01  | -01-2018 |
| E2               | #00           | 13:50  | 01  | -01-2018 |
| E2               | #00           | 13:20  | 01  | -01-2018 |
| OK ENTRAR        |               |        |     |          |

Pulsa OK la página aparecerá:

| INF. DE       | 1/2           |         |    |          |
|---------------|---------------|---------|----|----------|
| SERV.<br>LLAM | ERROR<br>CÓD. | PARÁMET | RO | VISUAL.  |
| E2            | #00           | 14:10   | 01 | -01-2018 |
| E2            | #00           | 14:00   | 01 | -01-2018 |
| E2            | #00           | 13:50   | 01 | -01-2018 |
| E2            | #00           | 13:20   | 01 | -01-2018 |
| OK ENTR       | A             |         |    | ¢        |

pulsa OK para mostrar el significado del código de error:

| 01-01-2018                        | 23:59                    | <b>①</b> 13° |
|-----------------------------------|--------------------------|--------------|
|                                   |                          |              |
| E2 fallo comur<br>entre controlac | licación<br>Ior y unidad | interior     |
| Contacte con s                    | su distrib.              |              |
| OK CONF.                          |                          | #00          |

# **i** INFORMACIÓN

Un total de ocho códigos de error se pueden registrar.

La función de parámetro se utiliza para mostrar el parámetro principal, hay dos páginas para mostrar el parámetro:

| INF. DE SERVICIO |                |  | 1/2  |
|------------------|----------------|--|------|
| SERV.<br>LLAM    | VISUAL.        |  |      |
| TEMP. A          | TEMP. AJ. SALA |  |      |
| TEMP. AJ. PRINC. |                |  | 55°C |
| TEMP. AJ. DEP.   |                |  | 55°C |
| TEMP. REAL SALA  |                |  | 24°C |
|                  |                |  |      |

| INF. DE                | INF. DE SERVICIO  |  |       |
|------------------------|-------------------|--|-------|
| SERV.<br>LLAM          | VISUAL.           |  |       |
| TEMP. R                | TEMP. REAL PRINC. |  |       |
| TEMP. REAL DEP.        |                   |  | 55°C  |
| Duración de Smart Grid |                   |  | 0 Hrs |
|                        |                   |  |       |
|                        |                   |  |       |

La función PANTALLA se utiliza para establecer la interfaz:

| INF. DE SERVICIO |                          |                                                        |  |
|------------------|--------------------------|--------------------------------------------------------|--|
| ERROR<br>CÓD.    | PARÁMETRO                | VISUAL.                                                |  |
|                  |                          | 12:30                                                  |  |
|                  | 08                       | 8-08-2018                                              |  |
| JE               |                          | ES                                                     |  |
| L.               |                          | ON                                                     |  |
| OK ENTRA         |                          |                                                        |  |
|                  | SERVICI<br>ERROR<br>CÓD. | SERVICIO<br>ERROR<br>CÓD. PARÁMETRO<br>NJE<br>L.<br>RA |  |

| INF. DE SERVICIO       |               |           | 2/2     |
|------------------------|---------------|-----------|---------|
| SERV.<br>LLAM          | ERROR<br>CÓD. | PARÁMETRO | VISUAL. |
| ZUMB.                  |               |           | ON      |
| TMP. BLOQ. PANT.       |               |           | 120SEC  |
| Duración de Smart Grid |               |           | 2 Hrs   |
|                        |               |           |         |
| ON/OFF ON/OFF          |               |           | Ð       |

Utiliza "OK" para entrar y utiliza "◀ ", "▶", "▼ ", "▲" para desplazar.

#### 6.8 Parámetro de funcionamiento

Este menú es para el instalador o el ingeniero de mantenimiento que revisa los parámetros de funcionamiento.

 En la página de inicio, vete a "MENÚ" > "PARÁMETROS DE FUNCIONAMIENTO".

• Pulsa "OK". Hay seis páginas para el parámetro de funcionamiento como siguen. Utiliza "▼", "▲" para desplazar.

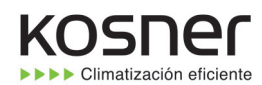

| PAR. FUNCIONAMIENTO         | #01               |
|-----------------------------|-------------------|
| Nº UNIDADS EN LÍNEA         | 1                 |
| MODO OP. F                  | RÍO               |
| ESTAD SV1                   | ON                |
| ESTAD SV2                   | OFF               |
| ESTAD SV3                   | OFF               |
| BOMB- I                     | ON                |
| DIRECC. 1/5                 | 9                 |
| PAR. FUNCIONAMIENTO         | #01               |
| BOMB-O                      | OFF               |
| BOMB-C                      | OFF               |
| BOMB-S                      | OFF               |
| BOMB-D                      | OFF               |
| CALENT. RESP. TUBO          | OFF               |
| CALENT. RESP. DEP.          | ON                |
| DIRECC. 2/5                 | 9 🖨               |
| PAR. FUNCIONAMIENTO         | #01               |
| CALDER GAS                  | OFF               |
| T1 TEMP. AGUA SALIENTE 3    | 5°C               |
| FLUJO AGUA 1.72             | m <sup>3</sup> /h |
| CAPAC. BMB. CALOR 11.52     | 2kW               |
| CONSUMO ENERGÍA 1000        | kWh               |
| Ta TEMP AMB 2               | 25°C              |
| DIRECC. 3/9                 |                   |
|                             |                   |
| PAR. FUNCIONAMIENTO         | #01               |
| 15 TEMP. DEP. AGUA          | 3°C               |
| Tw2 TEMP. AGUA CIRCUITO2 3  | 5-0               |
| C1 TEMP. CURVA CLI. 11S 3   | 5°C               |
| C2 TEMP. CURVA CLI. T1S2 3  | 5°C               |
| TW_O TEMP. SAL.AGUA PLACA 3 | 5°C               |
| TW_I TEMP. ENTR. AGUA PL. 3 | 0°C               |
| DIRECC. 4/5                 | 9                 |
| PAR. FUNCIONAMIENTO         | #01               |
| Tbt1 BUFFERTANK_UP TEMP. 3  | 5°C               |
| Tbt2 BUFFERTANK_LOW TEMP. 3 | 5°C               |
| SOFTWARE IDU 01-09-2019     | V01               |
|                             |                   |
|                             |                   |
|                             |                   |
| DIRECC. 5/5                 |                   |
| PAR. FUNCIONAMIENTO         | #01               |
| MODEL ODU                   | 6kW               |
| CORRIENTE COMP              | 12A               |
| FRECUENCIA COMP 2           | 4Hz               |
| TMP FUNC COMP54             | MIN               |
| TMP FUNC TOTAL COMP 1000    | Hrs               |
|                             |                   |
| VALV. EXPANSION 2           | 00P               |

| PAR. FUNCIONAMIENTO      | #01       |
|--------------------------|-----------|
| VEL.VENT.                | 600R/MIN  |
| FREC. OBJETIVO IDU       | 46Hz      |
| TIPO LIMITADO FREC.      | 5         |
| TENS. SUM.               | 230V      |
| TENSIÓN GENERATRIZ CC    | 420V      |
| CORR. GENERATRIZ CC      | 18A       |
| DIRECC.                  | 7/9 🖨     |
| PAR. FUNCIONAMIENTO      | #01       |
| TW_O TEMP. SAL.AGUA PL   | ACA 35°C  |
| TW_I TEMP. ENTR. AGUA F  | PL. 30°C  |
| T2 TEMP. SALIDA PLACA    | 35°C      |
| T2B TEMP. ENTR. PLACA    | 35°C      |
| Th COMP. TEMP. SUCCIÓN   | 5°C       |
| Th COMP. TEMP. DESCARO   | GA 75°C   |
| DIRECC.                  | 8/9 🖨     |
| PAR. FUNCIONAMIENTO      | #01       |
| T3 TEMP. INTERCAMB. EXT. | 5°C       |
| T4 TEMP. AIRE EXT.       | 5°C       |
| TEMP. MÓD. TF.           | 55°C      |
| P1 PRESIÓN COMP.         | 2300kPa   |
| SOFTWARE ODU 01-0        | 9-2018V01 |
| SOFTWARE HMI 01-0        | 9-2018V01 |
| DIRECC.                  | 9/9 🖨     |

#### **i** INFORMACIÓN

El parámetro de consumo de potencia es opcional.

Si algún parámetro no se activa en el sistema, el parámetro mostrará "--"

La capacidad de la bomba de calor es solamente para referencia, no se utiliza para juzgar la capacidad de la unidad. La precisión del sensor es  $\pm 1^{\circ}$ C. Los parámetros de flujos de aire se calculan según los parámetros de ejecución de bomba, la desviación es diferente a diferentes tasas de flujo, el máximo de desviación es 15%.

#### 6.9 Para personal de mantenimiento

#### 6.9.1 Sobre Para personal de mantenimiento

PARA PERSONAL DE MANTENIMIENTO se utiliza para el instalador y el ingeniero de mantenimiento.

- Ajustar la función de equipo.
- Ajustar los parámetros.

6.9.2 Cómo ir a PARA PERSONAL DE MANTENIMIENTO Vete a "MENÚ" > "PARA PERSONAL DE MANTENIMIENTO". Pulsa "OK".

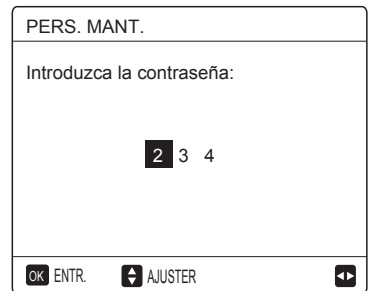

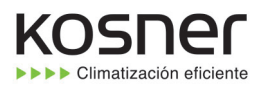

• El PARA PERSONAL DE MANTENIMIENTO se utiliza para el instalador o el ingeniero de mantenimiento. NO está pensado para que el propietario de una casa modifique el ajuste con este menú.

• Es por este motivo por el que se necesita protección por contraseña para evitar el acceso no autorizado a los ajustes del servicio.

La contraseña es 234.

#### 6.9.3 Cómo salir de PARA PERSONAL DE MANTENIMIENTO

Si has ajustado todo el parámetro. Pulsa "BACK", la siguiente página aparecerá:

| PERS. MANT.                   |         |    |  |  |  |  |  |  |
|-------------------------------|---------|----|--|--|--|--|--|--|
| ¿Activar los ajustes y salir? |         |    |  |  |  |  |  |  |
|                               |         |    |  |  |  |  |  |  |
|                               |         |    |  |  |  |  |  |  |
|                               |         |    |  |  |  |  |  |  |
| NO                            | SÌ      |    |  |  |  |  |  |  |
| OK CONF.                      | AJUSTER | <₽ |  |  |  |  |  |  |

Selecciona "SÍ" y pulsa "OK" para salir de PARA PERSONAL DE MANTENIMIENTO.

Después de salir de PARA PERSONAL DE MANTENIMIENTO, la unidad se desactivará.

# 6.10 Pautas para la configuración de la red

- El controlador por cable realiza un control inteligente con un módulo incorporado, que recibe señales de control de la APP.
- Antes de conectar la WLAN, comprueba si el router de tu entorno está activo y asegúrate de que el controlador por cable está bien conectado a la señal inalámbrica.

#### 6.10.1 Ajustes del controlador por cable

Los ajustes del controlador por cable incluyen MODO AP y RESTABLECER AJUSTE WLAN.

| CONFIGURACIÓN WLAN           |
|------------------------------|
| MODO AP                      |
| RESTAURAR CONFIGURACIÓN WLAN |
|                              |
|                              |
|                              |
|                              |
| ok entrar €                  |

 Activa la WLAN por la interfaz. Vete a "MENÚ" > "AJUSTE WLAN" > "MODO AP".
 Pulsa "OK", aparecerá la siguiente página:

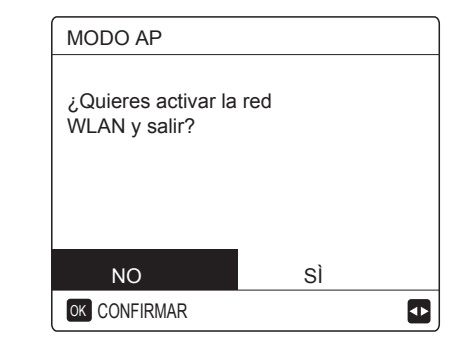

Usa "◄", "▶" para ir a "SÍ", pulsa "OK" para seleccionar el modo AP. Selecciona el Modo AP según el dispositivo móvil y continúa con los siguientes ajustes según las indicaciones de la APP.

#### 

Después de entrar en el modo AP, si no está conectado con el teléfono móvil, el icono LCD " 🎓 " parpadeará durante 10 minutos y, a continuación, desaparecerá. Si está conectado al teléfono móvil, el icono " 🎓 " se mostrará permanentemente.

 Restablece el ajuste WLAN por la interfaz. Vete al "MENÚ" > "AJUSTE WLAN" > "RESTABLECER AJUSTE WLAN". Pulsa "OK", aparecerá la siguiente página:

RESTAURAR CONFIGURACIÓN WLAN ¿Deseas restaurar la configuración WLAN y salir?

Usa "◄", "▶" par ir a "Sí", pulsa "OK" para restablecer los ajustes WLAN. Completa la anterior operación y la

SÌ

# 6.10.2 Ajustes del dispositivo móvil

configuración inalámbrica se restablece.

El Modo AP está disponible para la distribución inalámbrica en el lado del dispositivo móvil.

Modo AP que conecta la WLAN:

NO

(1) Instalar la APP

Busque "Comfort Home" en la APP STORE o GOOGLE PLAY para instalar la APP.

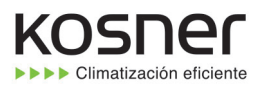

2) Opera el controlador por cable según las indicaciones de la APP.

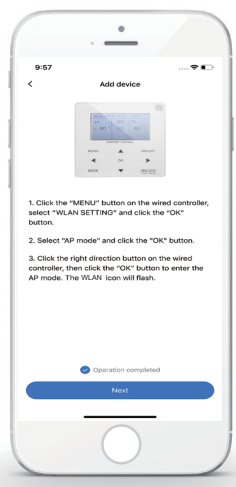

 Espera a que se conecten los aparatos de casa y haz clic en "Complete".

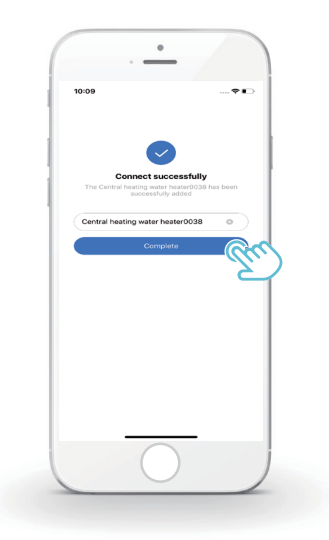

(2) Registrarse/Iniciar sesión

Haz clic en el botón "+" en el lado derecho de la página de inicio, registra la cuenta según la guía.

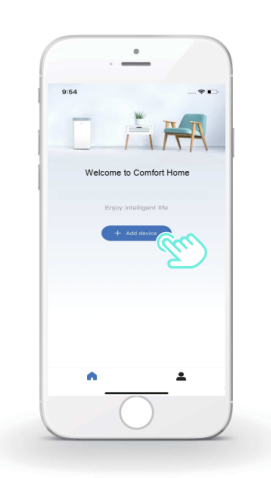

#### 6.10.3 Añadir los aparatos de casa:

1) Escoge el modelo de controlador por cable, a continuación ve a añadir el dispositivo.

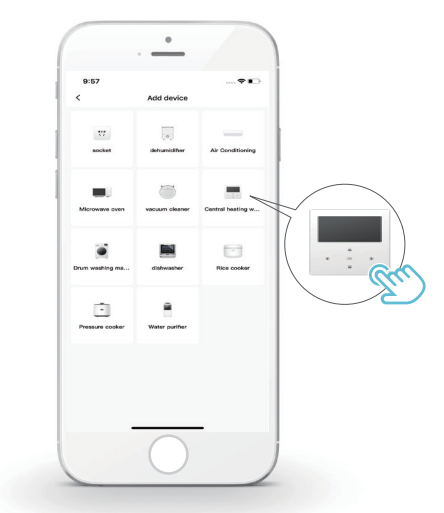

- 5) Si el proceso de distribución de red falla o la conexión móvil demanda una reconexión y sustitución, opera el "Restablecimiento de fábrica WLAN" del controlador por cable y, a continuación, repite el anterior proceso.

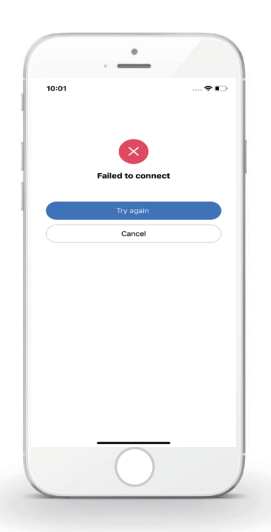

# Advertencias y resolución de problemas para los fallos de red

Cuando el producto esté conectado a la red, asegúrate de que el teléfono esté tan próximo como sea posible al producto.

Actualmente solamente soportamos routers de banda 2,4GHz.

No se recomiendan los caracteres especiales (símbolos de puntuación, espacios, etc.) en el nombre de la WLAN.

Se recomienda que no conectes más de 10 dispositivos a un solo router para que los aparatos de casa no se vean afectados por señales de red débiles o inestables.

Si se cambia la contraseña del router o de la WLAN, borra todos los ajustes y reinicia el aparato.

El contenido de la APP puede cambiar con las actualizaciones de versión y la operación efectiva debe prevalecer.

# 6.11 VSTA SN

| VSTA S              | N                        |
|---------------------|--------------------------|
| HMI NO.<br>0000C311 | 1000H120F19A264001320000 |
|                     | G                        |

 VSTA SN
 #1

 IDU NO.
 341140003929C26010005Z

 ODU NO.
 31125300Y1286280400029

÷

# KOSNEC

# 7 ESTRUCTURA DEL MENÚ: DESCRIPCIÓN GENERAL

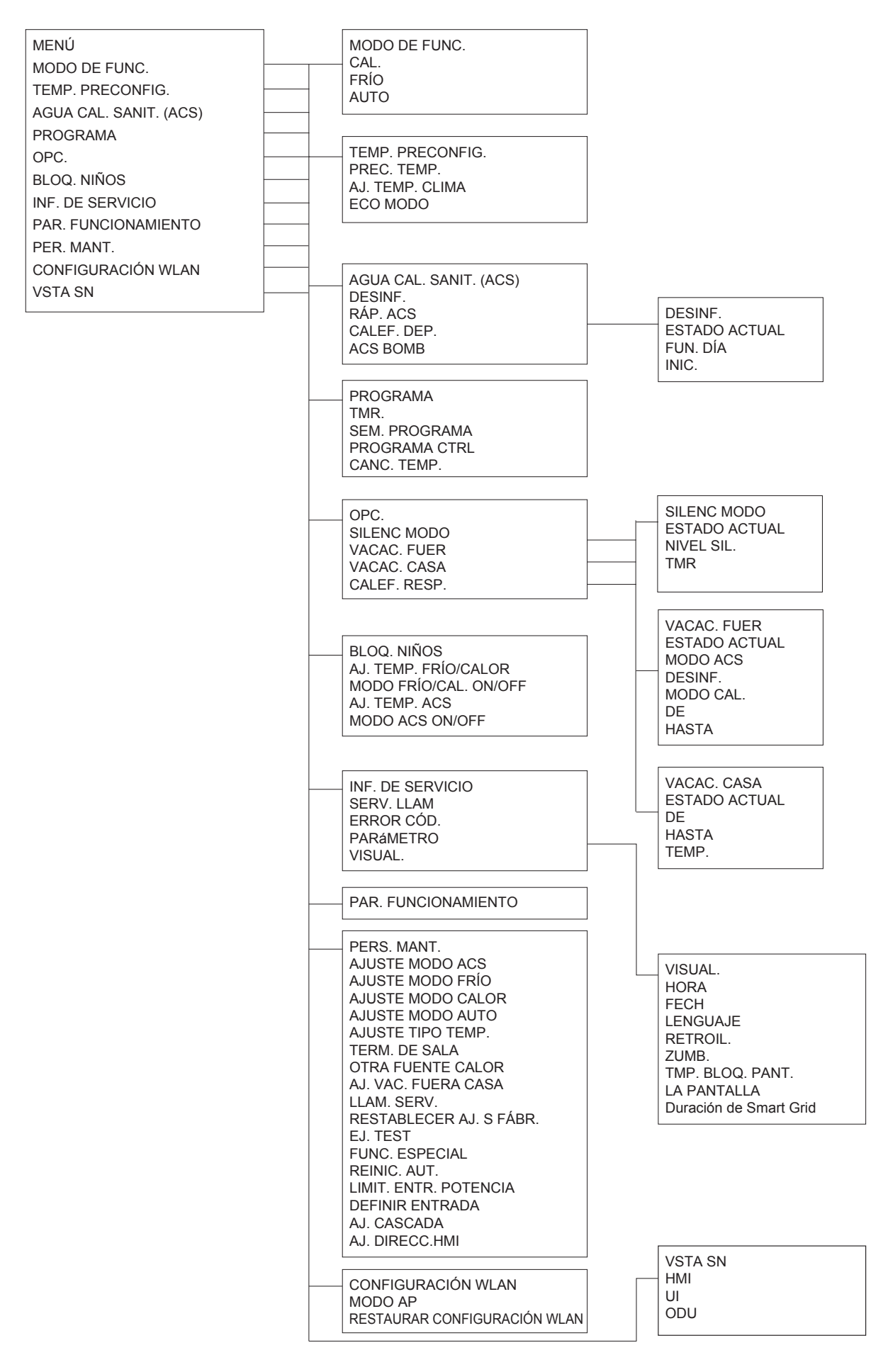

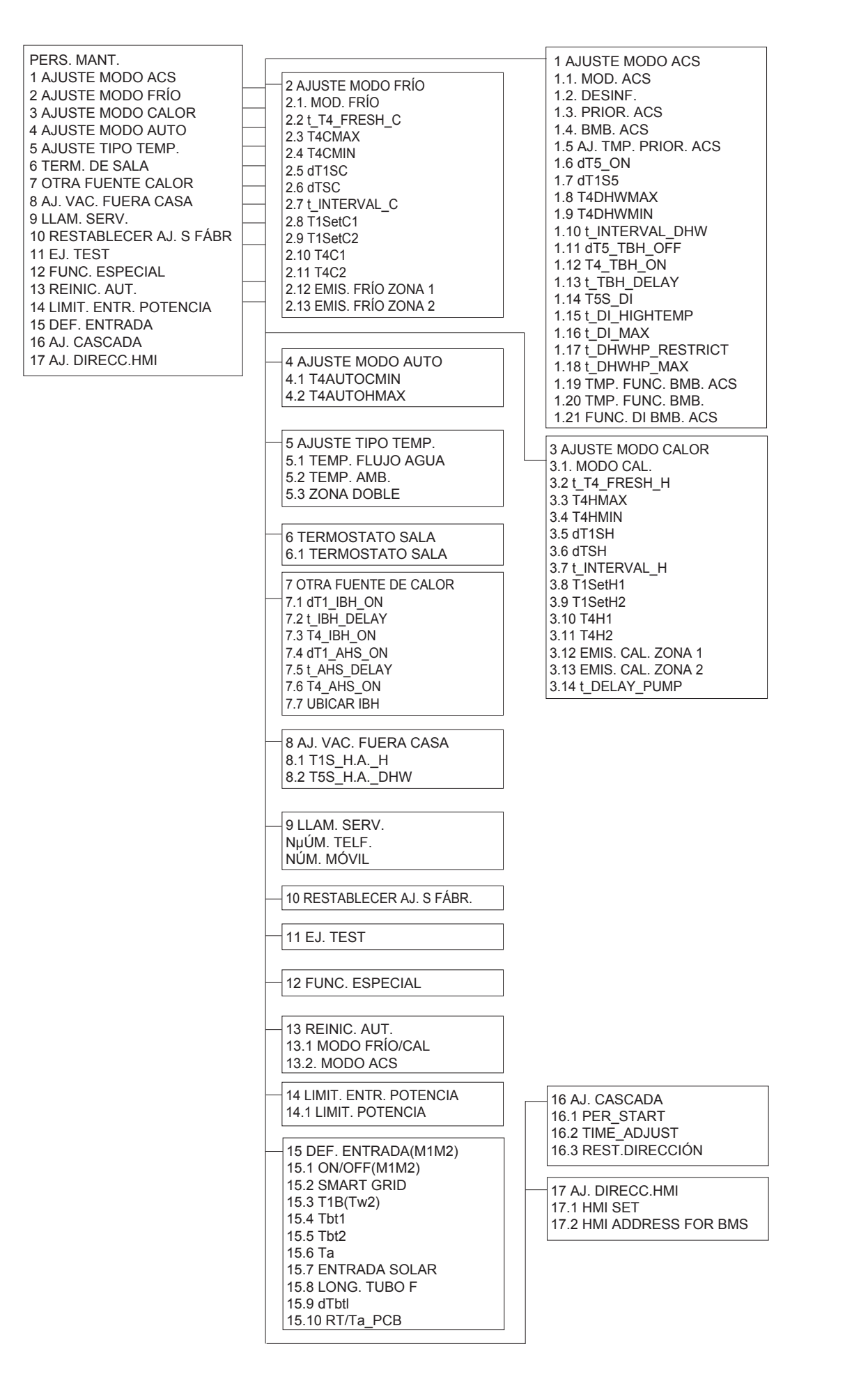

her

Climatización eficiente

| T4    | ≤ - 20 | - 19 | - 18 | - 17 | - 16 | - 15 | - 14 | - 13 | - 12 | - 11 | - 10 | - 9 | - 8 | - 7 | - 6 | - 5 | - 4 | - 3 | -2 | - 1 | 0  |
|-------|--------|------|------|------|------|------|------|------|------|------|------|-----|-----|-----|-----|-----|-----|-----|----|-----|----|
| 1-T1S | 38     | 38   | 38   | 38   | 38   | 37   | 37   | 37   | 37   | 37   | 37   | 36  | 36  | 36  | 36  | 36  | 36  | 35  | 35 | 35  | 35 |
| 2-T1S | 37     | 37   | 37   | 37   | 37   | 36   | 36   | 36   | 36   | 36   | 36   | 35  | 35  | 35  | 35  | 35  | 35  | 34  | 34 | 34  | 34 |
| 3-T1S | 36     | 36   | 36   | 35   | 35   | 35   | 35   | 35   | 35   | 34   | 34   | 34  | 34  | 34  | 34  | 33  | 33  | 33  | 33 | 33  | 33 |
| 4-T1S | 35     | 35   | 35   | 34   | 34   | 34   | 34   | 34   | 34   | 33   | 33   | 33  | 33  | 33  | 33  | 32  | 32  | 32  | 32 | 32  | 32 |
| 5-T1S | 34     | 34   | 34   | 33   | 33   | 33   | 33   | 33   | 33   | 32   | 32   | 32  | 32  | 32  | 32  | 31  | 31  | 31  | 31 | 31  | 31 |
| 6-T1S | 32     | 32   | 32   | 32   | 31   | 31   | 31   | 31   | 31   | 31   | 31   | 31  | 30  | 30  | 30  | 30  | 30  | 30  | 30 | 30  | 29 |
| 7-T1S | 31     | 31   | 31   | 31   | 30   | 30   | 30   | 30   | 30   | 30   | 30   | 30  | 29  | 29  | 29  | 29  | 29  | 29  | 29 | 29  | 28 |
| 8-T1S | 29     | 29   | 29   | 29   | 28   | 28   | 28   | 28   | 28   | 28   | 28   | 28  | 27  | 27  | 27  | 27  | 27  | 27  | 27 | 27  | 26 |
| T4    | 1      | 2    | 3    | 4    | 5    | 6    | 7    | 8    | 9    | 10   | 11   | 12  | 13  | 14  | 15  | 16  | 17  | 18  | 19 | ≥   | 20 |
| 1-T1S | 35     | 35   | 34   | 34   | 34   | 34   | 34   | 34   | 33   | 33   | 33   | 33  | 33  | 33  | 32  | 32  | 32  | 32  | 32 | 32  | 32 |
| 2-T1S | 34     | 34   | 33   | 33   | 33   | 33   | 33   | 33   | 32   | 32   | 32   | 32  | 32  | 32  | 31  | 31  | 31  | 31  | 31 | 31  | 31 |
| 3-T1S | 32     | 32   | 32   | 32   | 32   | 32   | 31   | 31   | 31   | 31   | 31   | 31  | 30  | 30  | 30  | 30  | 30  | 30  | 29 | 29  | 29 |
| 4-T1S | 31     | 31   | 31   | 31   | 31   | 31   | 30   | 30   | 30   | 30   | 30   | 30  | 29  | 29  | 29  | 29  | 29  | 29  | 28 | 28  | 28 |
| 5-T1S | 30     | 30   | 30   | 30   | 30   | 30   | 29   | 29   | 29   | 29   | 29   | 29  | 28  | 28  | 28  | 28  | 28  | 28  | 27 | 27  | 27 |
| 6-T1S | 29     | 29   | 29   | 29   | 29   | 29   | 28   | 28   | 28   | 28   | 28   | 28  | 27  | 27  | 27  | 27  | 27  | 27  | 26 | 26  | 26 |
| 7-T1S | 28     | 28   | 28   | 28   | 28   | 28   | 27   | 27   | 27   | 27   | 27   | 27  | 26  | 26  | 26  | 26  | 26  | 26  | 25 | 25  | 25 |
| 8-T1S | 26     | 26   | 26   | 26   | 26   | 26   | 26   | 25   | 25   | 25   | 25   | 25  | 25  | 25  | 25  | 24  | 24  | 24  | 24 | 24  | 24 |

Tabla1 La curva de temperatura ambiental del ajuste de temperatura baja para calefacción

Tabla2 La curva de temperatura ambiental del ajuste de temperatura altopara calefacción

| T4    | ≤ -20 | - 19 | - 18 | - 17 | - 16 | - 15 | - 14 | - 13 | - 12 | - 11 | - 10 | - 9 | - 8 | - 7 | -6 | - 5 | - 4 | - 3 | -2 | - 1 | 0  |
|-------|-------|------|------|------|------|------|------|------|------|------|------|-----|-----|-----|----|-----|-----|-----|----|-----|----|
| 1-T1S | 55    | 55   | 55   | 55   | 54   | 54   | 54   | 54   | 54   | 54   | 54   | 54  | 53  | 53  | 53 | 53  | 53  | 53  | 53 | 53  | 52 |
| 2-T1S | 53    | 53   | 53   | 53   | 52   | 52   | 52   | 52   | 52   | 52   | 52   | 52  | 51  | 51  | 51 | 51  | 51  | 51  | 51 | 51  | 50 |
| 3-T1S | 52    | 52   | 52   | 52   | 51   | 51   | 51   | 51   | 51   | 51   | 51   | 51  | 50  | 50  | 50 | 50  | 50  | 50  | 50 | 50  | 49 |
| 4-T1S | 50    | 50   | 50   | 50   | 49   | 49   | 49   | 49   | 49   | 49   | 49   | 49  | 48  | 48  | 48 | 48  | 48  | 48  | 48 | 48  | 47 |
| 5-T1S | 48    | 48   | 48   | 48   | 47   | 47   | 47   | 47   | 47   | 47   | 47   | 47  | 46  | 46  | 46 | 46  | 46  | 46  | 46 | 46  | 45 |
| 6-T1S | 45    | 45   | 45   | 45   | 44   | 44   | 44   | 44   | 44   | 44   | 44   | 44  | 43  | 43  | 43 | 43  | 43  | 43  | 43 | 43  | 42 |
| 7-T1S | 43    | 43   | 43   | 43   | 42   | 42   | 42   | 42   | 42   | 42   | 42   | 42  | 41  | 41  | 41 | 41  | 41  | 41  | 41 | 41  | 40 |
| 8-T1S | 40    | 40   | 40   | 40   | 39   | 39   | 39   | 39   | 39   | 39   | 39   | 39  | 38  | 38  | 38 | 38  | 38  | 38  | 38 | 38  | 37 |
| T4    | 1     | 2    | 3    | 4    | 5    | 6    | 7    | 8    | 9    | 10   | 11   | 12  | 13  | 14  | 15 | 16  | 17  | 18  | 19 | ≥ 2 | 20 |
| 1-T1S | 52    | 52   | 52   | 52   | 52   | 52   | 52   | 51   | 51   | 51   | 51   | 51  | 51  | 51  | 51 | 50  | 50  | 50  | 50 | 50  | 50 |
| 2-T1S | 50    | 50   | 50   | 50   | 50   | 50   | 50   | 49   | 49   | 49   | 49   | 49  | 49  | 49  | 49 | 48  | 48  | 48  | 48 | 48  | 48 |
| 3-T1S | 49    | 49   | 49   | 49   | 49   | 49   | 49   | 48   | 48   | 48   | 48   | 48  | 48  | 48  | 48 | 47  | 47  | 47  | 47 | 47  | 47 |
| 4-T1S | 47    | 47   | 47   | 47   | 47   | 47   | 47   | 46   | 46   | 46   | 46   | 46  | 46  | 46  | 46 | 45  | 45  | 45  | 45 | 45  | 45 |
| 5-T1S | 45    | 45   | 45   | 45   | 45   | 45   | 45   | 44   | 44   | 44   | 44   | 44  | 44  | 44  | 44 | 43  | 43  | 43  | 43 | 43  | 43 |
| 6-T1S | 42    | 42   | 42   | 42   | 42   | 42   | 42   | 41   | 41   | 41   | 41   | 41  | 41  | 41  | 41 | 40  | 40  | 40  | 40 | 40  | 40 |
| 7-T1S | 40    | 40   | 40   | 40   | 40   | 40   | 40   | 39   | 39   | 39   | 39   | 39  | 39  | 39  | 39 | 38  | 38  | 38  | 38 | 38  | 38 |
| 8-T1S | 37    | 37   | 37   | 37   | 37   | 37   | 37   | 36   | 36   | 36   | 36   | 36  | 36  | 36  | 36 | 35  | 35  | 35  | 35 | 35  | 35 |

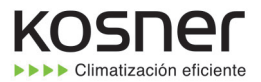

La curva de ajuste automático

La curva de ajuste automático es la novena curva. Este es el cálculo:

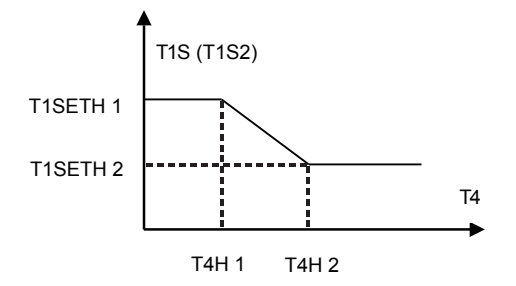

Estado: en el ajuste el controlador por cable, si T4H2<T4H1, a continuación, intercambia su valor; si T1SETH1<T1SETH2, a continuación, intercambia su valor.

Tabla3 La curva de temperatura ambiental del ajuste de temperatura bajo para calefacción

| T4    | -10≤T4<15 | 15≤T4<22 | 22≤T4<30 | 30≤T4 |
|-------|-----------|----------|----------|-------|
| 1-T1S | 16        | 11       | 8        | 5     |
| 2-T1S | 17        | 12       | 9        | 6     |
| 3-T1S | 18        | 13       | 10       | 7     |
| 4-T1S | 19        | 14       | 11       | 8     |
| 5-T1S | 20        | 15       | 12       | 9     |
| 6-T1S | 21        | 16       | 13       | 10    |
| 7-T1S | 22        | 17       | 14       | 11    |
| 8-T1S | 23        | 18       | 15       | 12    |

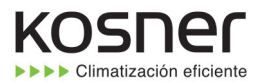

| T4    | -10≤T4<15 | 15≤T4<22 | 22≤T4<30 | 30≤T4 |
|-------|-----------|----------|----------|-------|
| 1-T1S | 20        | 18       | 17       | 16    |
| 2-T1S | 21        | 19       | 18       | 17    |
| 3-T1S | 22        | 20       | 19       | 17    |
| 4-T1S | 23        | 21       | 19       | 18    |
| 5-T1S | 24        | 21       | 20       | 18    |
| 6-T1S | 24        | 22       | 20       | 19    |
| 7-T1S | 25        | 22       | 21       | 19    |
| 8-T1S | 25        | 23       | 21       | 20    |

Tabla4 La curva de temperatura ambiental del ajuste de temperatura alto para calefacción

La curva de ajuste automático

La curva de ajuste automático es la novena curva. Este es el cálculo:

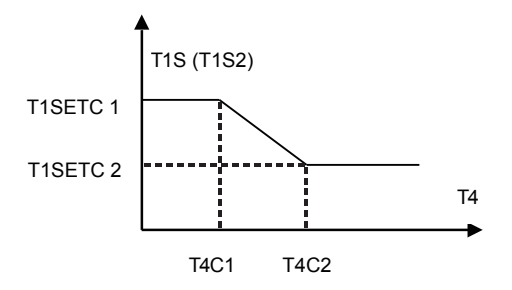

Estado: en el ajuste el controlador por cable, si T4C2<T4C1, a continuación, intercambia su valor; si T1SETC1<T1SETC2, a continuación, intercambia su valor.

#### 8 MANUAL DE INSTALACIÓN

#### 8.1 Precauciones de seguridad

- Lea estas medidas de seguridad detenidamente antes de instalar la unidad.
- Se indican a continuación temas de seguridad importantes que se deben respetar.
- En cuanto esté todo correcto tras completar todas las pruebas, entregue el manual al usuario.
- Significado de las marcas:

#### ADVERTENCIA

Significa que el manejo inadecuado puede llevar a la muerte del personal o lesiones graves.

------

#### 

Significa que el manejo inadecuado puede llevar a daños personales o pérdida de propiedades.

#### ADVERTENCIA

Confíe la instalación de la unidad al distribuidor o a profesionales. Una instalación realizada por otras personas puede causar una instalación incorrecta, descarga eléctrica o incendio.

.....

#### Siga estrictamente este manual.

Una instalación inadecuada puede llevar a una descarga eléctrica o incendio.

-----

La reinstalación debe llevarla a cabo profesionales. Una instalación inadecuada puede llevar a una descarga eléctrica o incendio.

No desmonte su equipo de aire acondicionado cuando quiera. Un desmontaje aleatorio puede causar una operación anormal o recalentamiento, pudiendo provocar un incendio.

#### **⚠ PRECAUCIÓN**

No instale la unidad en un sitio que pueda verse afectado por la fuga de gases inflamables.

Una vez que los gases inflamables se fugan y quedan alrededor del controlador por cable, se puede producir un incendio.

#### El cableado debería ajustarse a la corriente del controlador

por cable. De lo contrario, se puede producir una fuga eléctrica o calentamiento puede y provocar un incendio.

Deben emplearse los cables especificados en el cableado. No se deben aplicar fuerzas externas al terminal. De lo contrario, se puede producir el corte del cable y su calentamiento, pudiendo provocar un incendio.

No coloque el controlador remoto por cable cerca de lámparas, para evitar que la señal remota del controlador se altere. (consultar la figura correcta)

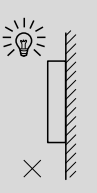

#### 8.2 Otras precauciones

8.2.1 Lugar de instalación

No instale la unidad en un sitio con mucho aceite, vapor o gases de sulfuro. De lo contrario, el producto puede deformarse y fallar.

#### 8.2.2 Preparación antes de la instalación

1) Compruebe si los siguientes ensamblajes están completos.

| N.º | Nombre                                                   | Ctd. | Comentarios                                                                                               |
|-----|----------------------------------------------------------|------|----------------------------------------------------------------------------------------------------|
| 1   | Controlador cableado                                     | 1    |                                                                                                    |
| 2   | Tornillo de montaje para<br>madera de cabeza de estrella | 3    | Para el montaje en la pared                                                                               |
| 3   | Tornillo de montaje de<br>cabeza de estrella             | 2    | Para el montaje en la caja<br>de distribución eléctrica                                                   |
| 4   | Manual de instalación y del propietario                  | 1    |                                                                                                    |
| 5   | Perno de plástico                                        | 2    | Este accesorio se utiliza<br>cuando se instala el control<br>centralizado dentro del<br>armario eléctrico |
| 6   | Tubo de expansión de plástico                            | 3    | Para el montaje en la pared                                                                               |

#### 8.2.3 Nota para la instalación del controlador por cable:

1) Este manual de instalación contiene información sobre el procedimiento de instalación del controlador remoto por cable. Consulte el manual de instalación de la unidad interior para la conexión entre el controlador remoto por cable y la unidad interior.

2) El circuito del controlador remoto por cable es un circuito de bajo voltaje. No lo conecte con un circuito estándar 220V/380V ni lo ponga en la misma canalización.

3) El cable apantallado se debe conectar de manera segura a tierra o la transmisión puede fallar.

4) No intente extender el cable apantallado cortando: si es necesario, utilice el bloque de conexión del terminal para realizar la conexión.
5) Después de finalizar la conexión, utilice el Megger para realizar la comprobación de aislamiento del cable de señal.

# 8.3 Procedimiento de instalación y configuración de las correspondencias del controlador por cable

#### 8.3.1 Figura de tamaño de la estructura

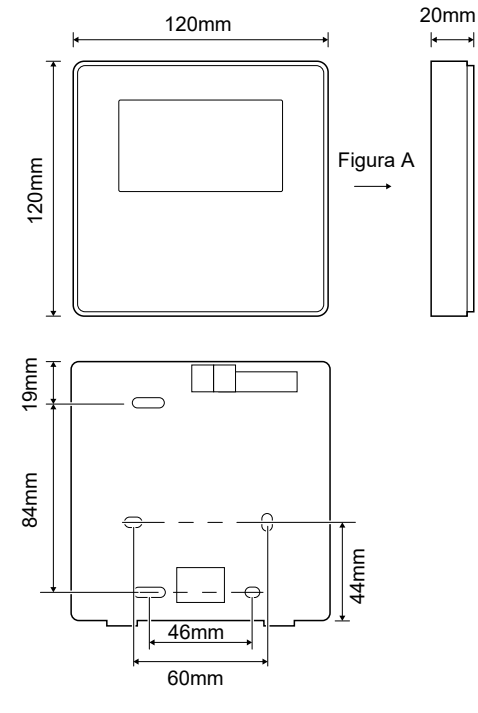

#### 8.3.2 Cableado

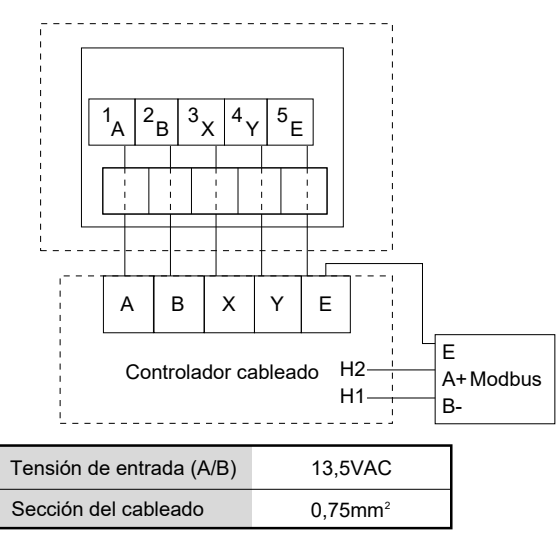

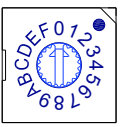

El conmutador codificado giratorio S3(0-F) en el cuadro de control principal del módulo hidráulico se utiliza para establecer la dirección del modbus. Las unidades tienen este conmutador codificado posicionado=0 de forma predeterminada, pero esto se corresponde con la dirección del modbus 16, mientras que las otras posiciones se corresponden con el número, por ejemplo, pos=2 es dirección 2, pos=5 es dirección 5.

#### 8.3.3 Instalación de la tapa trasera

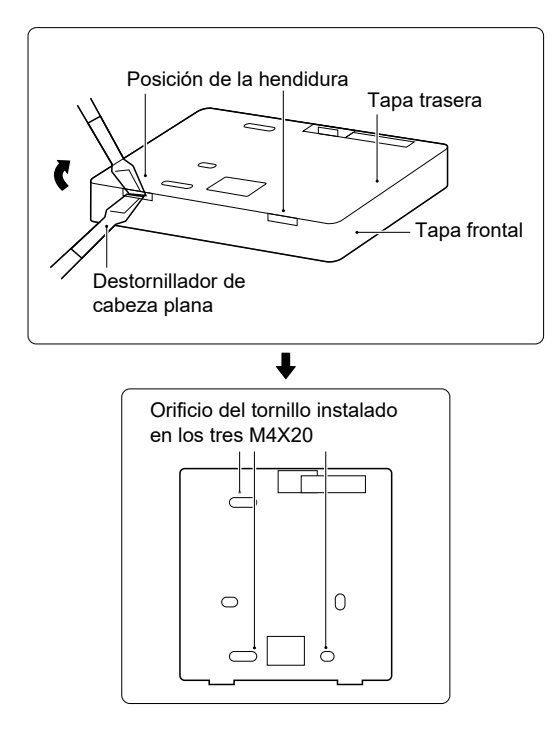

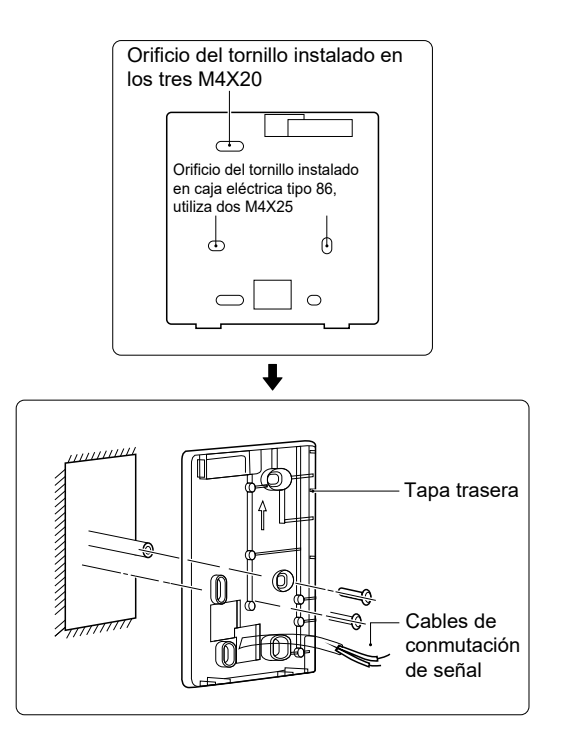

1) Utilice un destornillador de cabeza plana para introducirlo en la posición de la hendidura al fondo del controlador por cable y gírelo para quitar la tapa trasera. (Preste atención a la dirección de giro; ¡de lo contrario, se dañará la tapa trasera!)

2) Utilice tres tornillos M4X20 para instalar directamente la tapa trasera en la pared.

3) Utilice dos tornillos M4X25 para instalar la tapa trasera en la caja eléctrica 86 y utilice un tornillo M4X20 para fijarlo a la pared.

4) Ájuste la longitud de dos tacos de plástico en el accesorio a la longitud estándar del taco de la caja eléctrica a la pared. Asegúrese al instalar el taco del tornillo en la pared que quede enrasado con la pared.

5) Utilice tornillos de cabeza de estrella para fijar la tapa inferior del controlador por cable en la pared a través del taco de plástico. Asegúrese de que la tapa inferior del controlador por cable está al mismo nivel después de la instalación y, a continuación, vuelva a instalar el controlador por cable en la tapa inferior.
6) Apretar en exceso el tornillo puede producir la deformación de la tapa trasera.

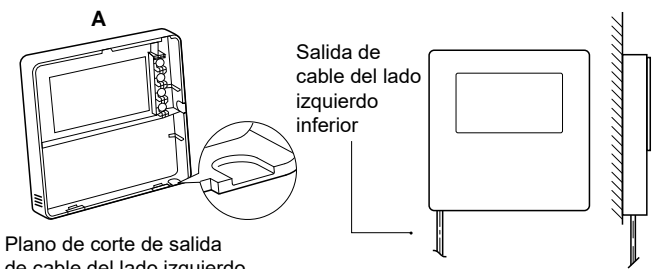

Plano de corte de salida de cable del lado izquierdo inferior

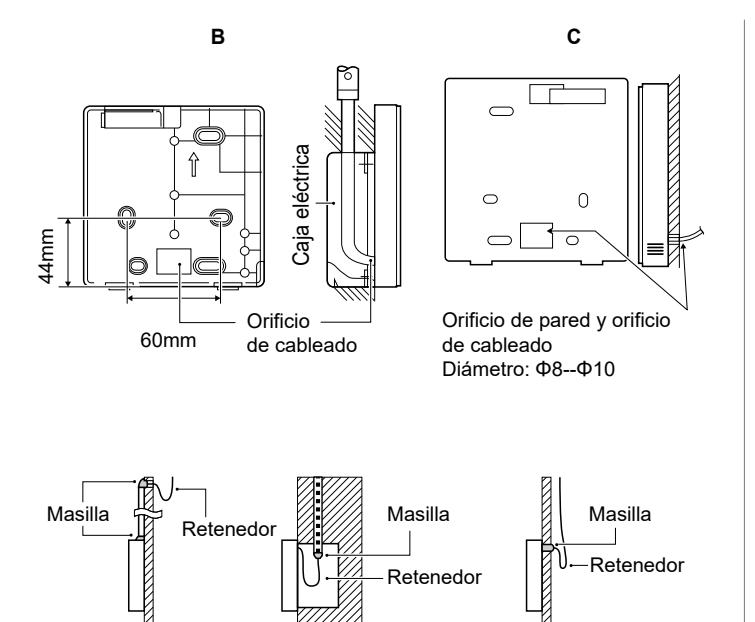

Evite que el agua entre en el control a distancia por cable, utilice el retenedor y la masilla para sellar los conectores de cables durante la instalación del cableado.

#### 8.4 Instalación de la tapa frontal

Después de ajustar la tapa frontal y, a continuación, abrochar la tapa frontal; evite pinzar el cable de conmutación de la comunicación durante la instalación.

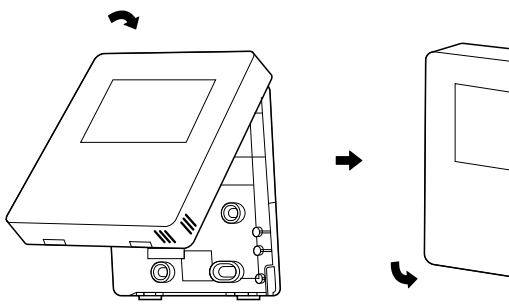

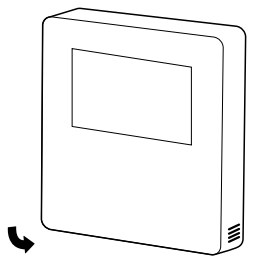

El sensor no se puede afectar con la humedad.

Instale correctamente la tapa trasera y abroche firmemente las tapas frontal y trasera; de lo contrario, la tapa frontal se caerá.

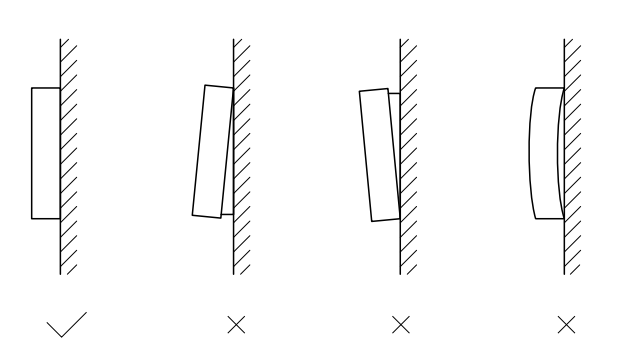

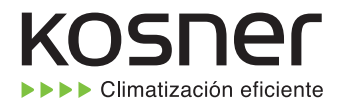

Debido al compromiso permanente de Kosner con la calidad, las especificaciones, capacidades y dimensiones están sujetas a cambios sin previo aviso y sin incurrir en ninguna responsabilidad. La instalación, ajuste, modificación, reparación o mantenimiento inadecuados pueden dar lugar a daños personales o daños en la propiedad.

La instalación y reparaciones deben realizarse por un instalador o por un mantenedor cualificados.

#### Manual original

Importador: B&F, S.L. AV ALCALDE CABALLERO 16, 50014 ZARAGOZA, SPAIN

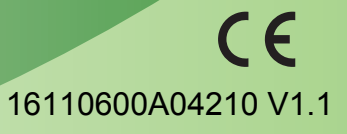